# Dell<sup>™</sup> 1420X/1430X Projektor Brugervejledning

### Bemærkninger, agtpågivenheder og advarsler

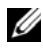

BEMÆRK: Et BEMÆRK-piktogram indeholder væsentlig information, som hjælper dig til bedre brug af din projektor.

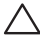

**FORSIGTIG:** Et FORSIGTIG-piktogram henviser enten til potentiel skade på hardwaren eller tab af data og fortæller, hvordan du skal undgå problemet.

ADVARSEL: Et ADVARSEL-piktogram angiver en risiko for materiel beskadigelse, personlig skade eller død.

Vi forbeholder os retten til at ændre informationerne i dette dokument uden varsel.

© 2011 Dell Inc. Alle rettigheder forbeholdt.

Enhver form for reproduktion af disse materialer er strengt forbudt uden skriftlig tilladelse fra Dell Inc.

Varemærker brugt i denne tekst: Dell og DELL bomærket er varemærker for Dell Inc.; DLP og DLP bomærket er varemærker for TEXAS INSTRUMENTS INCORPORATED; Microsoft og Windows er enten varemærker eller registrerede varemærker for Microsoft Corporation i USA og/eller i andre lande.

Andre varemærker og handelsnavne, der bliver brugt i dette dokument, kan enten referere til rettighedsindehaveren af disse varemærker og til navnene på deres produkter. Dell Inc. fralægger sig ethvert ejendomsforhold til varemærker og handelsnavne forskellig fra deres egne.

Model 1420X/1430X

Februar 2012 Rev. A00

# Indhold

| 1 | Din Dell-projektor                                            |
|---|---------------------------------------------------------------|
| 2 | Tilslutning af proiektoren                                    |
|   | ······································                        |
|   | Tilslutning til en computer                                   |
|   | Tilslutning af computer med et VGA kabel 10                   |
|   | Skærm loop-through forbindelse                                |
|   | med VGA kabler                                                |
|   | Tilslutning til DVD-afspiller                                 |
|   | Tilslutning af dvd-afspiller med et S-videokabel 12           |
|   | Tilslutning af en dvd-afspiller med                           |
|   | et komposit video-kabel                                       |
|   | Tilslutning af en dvd-afspiller med<br>et komponentvideokabel |
| 3 | Brug af din projektor 15                                      |
|   | Tænd for din projektor                                        |
|   | Sådan slukker du for projektoren                              |
|   | Justering af det projicerede billede                          |
|   | Øgning af projektorhøjde                                      |
|   | Sænkning af projektorhøjde                                    |
|   | Justering af projektor-zoom og fokus                          |

| Justering af projektionsbilledstørrelse      | 18   |
|----------------------------------------------|------|
| Brug af kontrolpanelet                       | 20   |
| Brug af fjernbetjening                       | 22   |
| Anbringelse af fjernbetjeningens batterier   | 24   |
| Fjernbetjeningens operationsafstand          | 25   |
| Anvendelse af On-Screen Display              | 26   |
| Input Source (Indgangskilde)                 | 26   |
| Auto Adjust (Auto justér)                    | 27   |
| Brightness/Contrast (Lysstyrke/kontrast)     | 28   |
| Video Mode (Videostatus)                     | 28   |
| Volume (Lydstyrke)                           | 29   |
| Advanced Settings (Avancerede indstillinger) | 29   |
| Language (Sprog)                             | 43   |
| Help (Hjælp)                                 | 43   |
| Fejlfinding på din projektor                 | . 44 |
| Styresignaler                                | 48   |
| Udskiftning af lampe                         | 49   |
| Specifikationer                              | . 51 |
| Sådan kontakter du Dell                      | . 57 |
| Tillæg: Ordliste                             | . 58 |

# 1

# **Din Dell-projektor**

Din projektor leveres med alle de dele, der er vist nedenfor. Kontroller, at du har alle delene, og kontakt Dell, hvis der mangler noget.

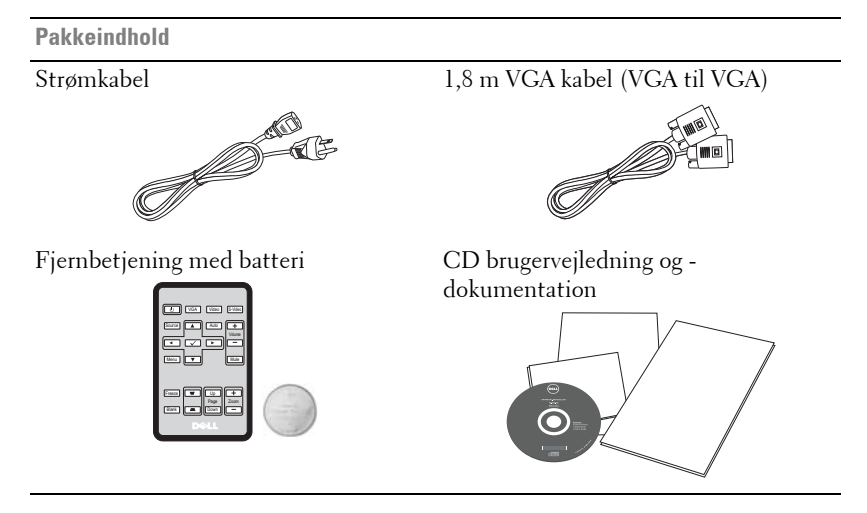

Træk i tappen før fjernbetjeningen bruges

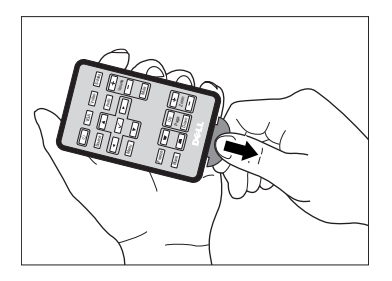

#### Om din projektor

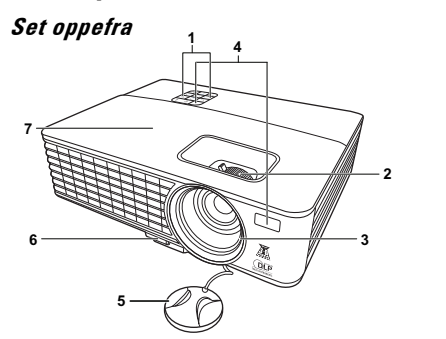

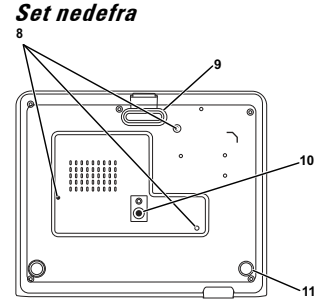

| 1  | Kontrolpanel                                                                                           |
|----|----------------------------------------------------------------------------------------------------|
| 2  | Zoomtap og fokusring                                                                                   |
| 3  | Linse                                                                                                  |
| 4  | IR-modtagere                                                                                           |
| 5  | Linsedæksel                                                                                            |
| 6  | Hurtig udløserknap                                                                                     |
| 7  | Lampedæksel                                                                                            |
| 8  | Monteringshuller til montering i loft: Skruehul M3 x 4,6mm dybt.<br>Anbefalet drejningsmoment <8kgf-cm |
| 9  | Forreste justeringsfod                                                                                 |
| 10 | Monteringshul til trefod: Indsæt møtrik 1/4"*20 UNC                                                    |
| 11 | Hældningsjusteringshjul                                                                                |

#### ADVARSEL: Anvisninger omkring sikkerhed

- 1 Projektoren må ikke bruges nær apparater, der frembringer meget varme.
- 2 Projektoren må ikke bruges i områder, hvor der er meget støv. Støvet kan forårsage, at systemet svigter, og projektoren vil nedlukkes automatisk.
- 3 Kontroller, at projektoren er monteret i et område med god ventilation.
- 4 Bloker ikke ventilationssprækkerne og -åbningerne på projektoren.
- 5 Kontroller, at projektoren anvendes i et omgivende temperaturområde på mellem (0 °C og 35 °C).
- 6 Rør ikke ventilationsudgangen, da den kan være meget varm, når projektoren er tændt eller lige efter, at der er slukket for den.

- 7 Stir ikke ikke ind i linsen, når projektoren er tændt, da det kan skade øjnene.
- **8** Når projektoren er tændt, anbring ikke nogen ting i nærheden af eller foran projektoren og tildæk ikke linsen, da varmen kan få tingene til at smelte eller brænde.

#### BEMÆRK:

- Forsøg ikke på selv at montere projektoren i loftet. Den skal installeres af en kvalificeret tekniker.
- Anbefalet loftemonteringssæt (P/N: C4504). For yderligere oplysninger, se Dell Support webstedet på **support.dell.com**.
- For yderligere oplysninger, se *Sikkerhedsinformation*, som følger med projektoren.

# 2

# Tilslutning af projektoren

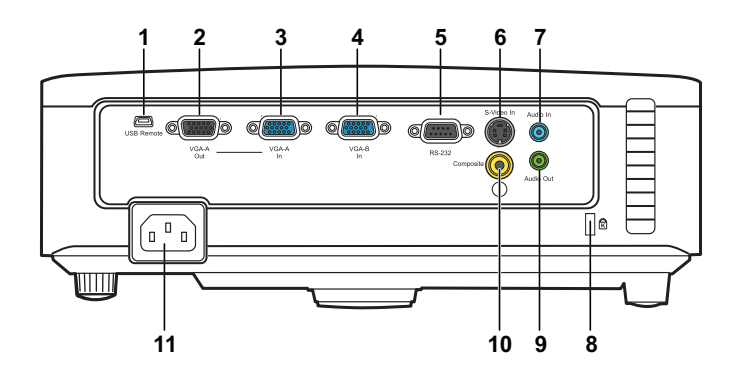

| 1 | Mini USB (type B) fjernkonnektor  | 7  | Audio indgangskonnektor  |
|---|-----------------------------------|----|--------------------------|
| 2 | VGA-A udgang (skærmløkke-gennem)  | 8  | Sikkerhedskabelrille     |
| 3 | VGA-A indgang (D-under) konnektor | 9  | Audio udgangskonnektor   |
| 4 | VGA-B indgang (D-under) konnektor | 10 | Composite videokonnektor |
| 5 | RS232 kontrolåbning               | 11 | Ledningskonnektor        |
| 6 | S-video konnektor                 |    |                          |

ADVARSEL: Inden du begynder nogle af procedurerne i dette afsnit, skal du følge Anvisninger omkring sikkerhed, som beskrevet på side 7.

### Tilslutning til en computer

#### Tilslutning af computer med et VGA kabel

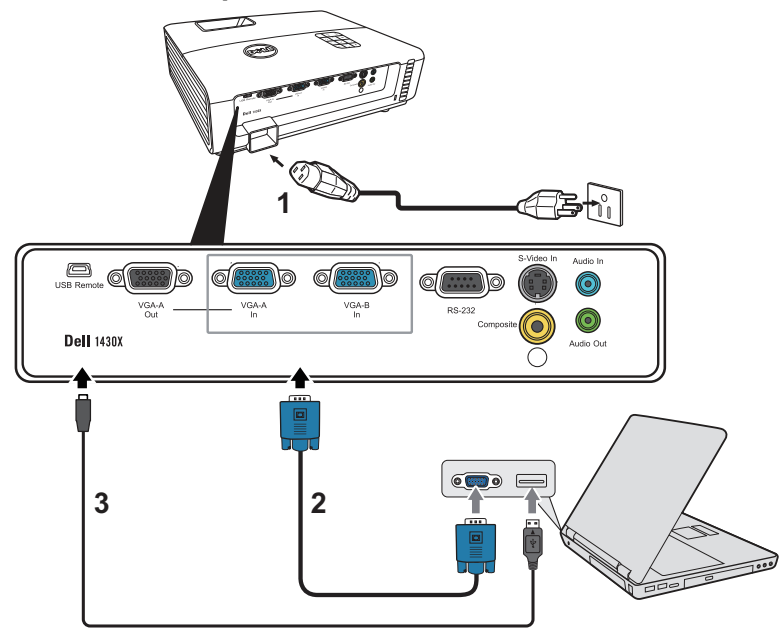

| 1 | Netledning                 |
|---|----------------------------|
| 2 | VGA til VGA kabel          |
| 3 | USB-A til mini USB-B kabel |

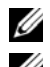

**BEMÆRK:** Mini USB-B kabel leveres ikke sammen med din projektor.

**BEMÆRK:** Mini USB-B kablet skal være tilsluttet, hvis du ønsker at bruge Page Up (side op) og Page Down (side ned) funktionerne på fjernbetjeningen.

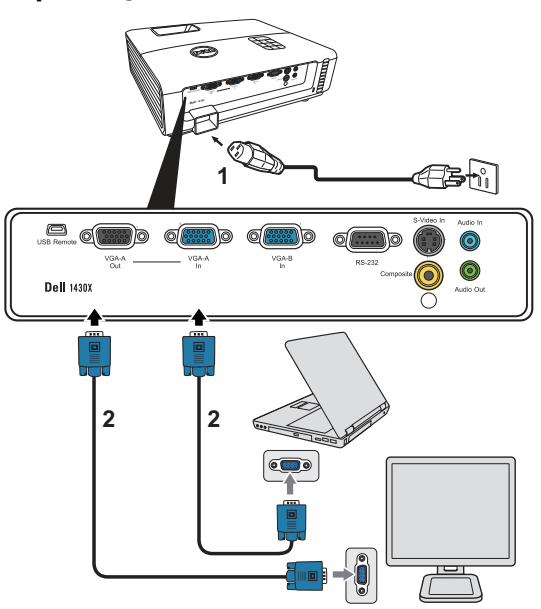

#### Skærm loop-through forbindelse med VGA kabler

| 1 | Netledning        |
|---|-------------------|
| 2 | VGA til VGA kabel |

**BEMÆRK:** Der følger kun ét VGA kabel med projektoren. Et ekstra VGA kabel kan anskaffes via Dell webstedet på **www.dell.com**.

## Tilslutning til DVD-afspiller

#### Tilslutning af dvd-afspiller med et S-videokabel

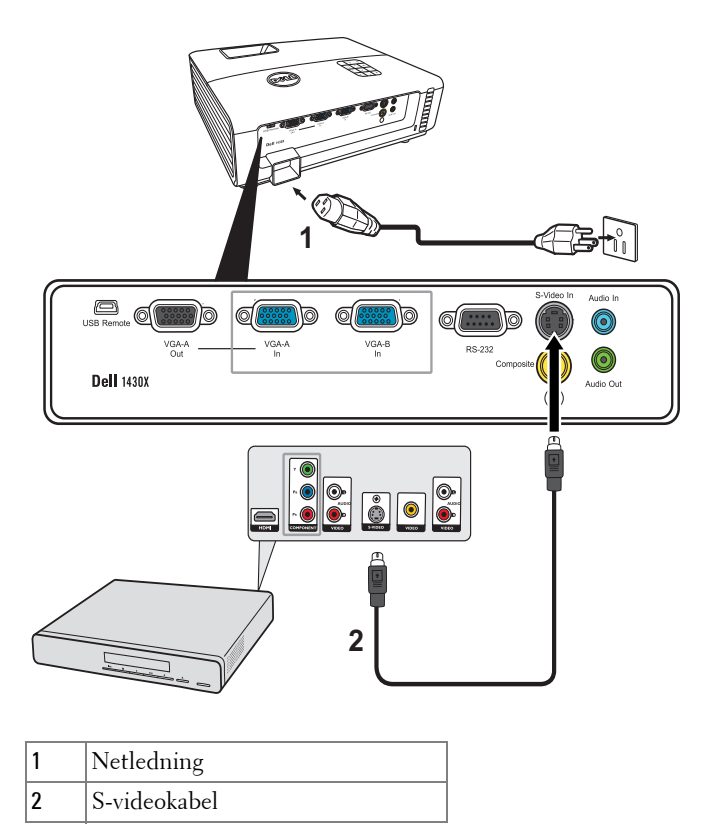

**BEMÆRK:** S-video kablet følger ikke med projektoren. Du kan købe S-video forlængerledningen (15 m/30 m) på Dell webstedet **www.dell.com**.

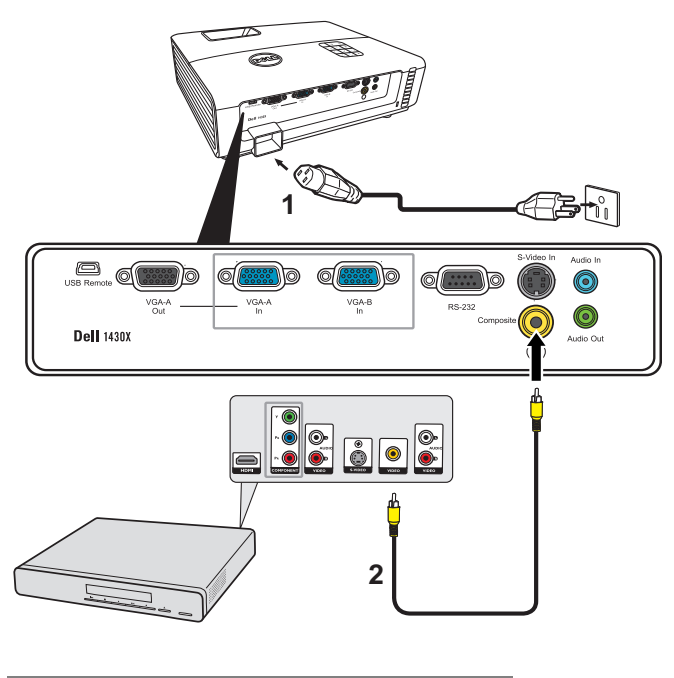

#### Tilslutning af en dvd-afspiller med et komposit video-kabel

| 1 | Netledning         |  |
|---|--------------------|--|
| 2 | Kompositvideokabel |  |

**BEMÆRK:** Kompositvideokablet følger ikke med projektoren. Du kan købe kompositvideo forlængerledningen (15 m/30 m) på Dell webstedet **www.dell.com**.

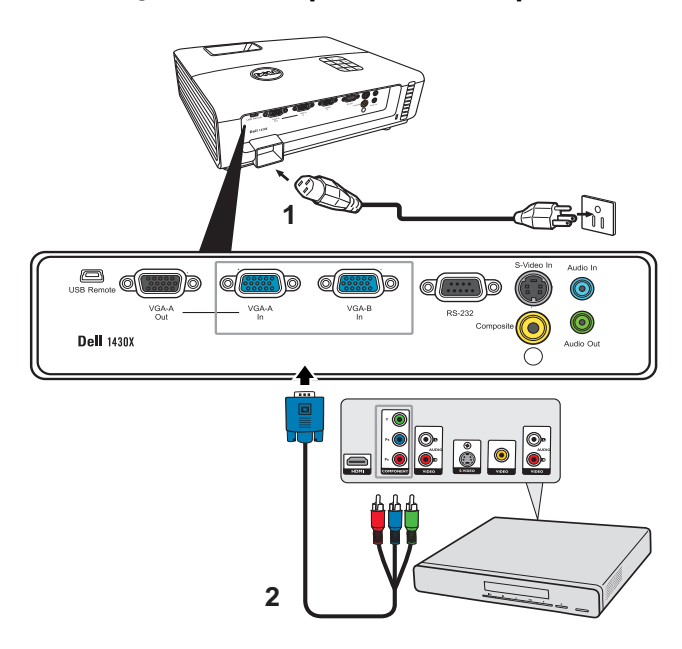

#### Tilslutning af en dvd-afspiller med et komponentvideokabel

| 1 | Netledning                  |
|---|-----------------------------|
| 2 | VGA til komponentvideokabel |

**BEMÆRK:** VGA til komponentvideokablet følger ikke med projektoren. Du kan købe VGA til komponentvideo forlængerledningen (15 m/30 m) på Dell webstedet **www.dell.com**.

# Brug af din projektor

## Tænd for din projektor

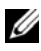

BEMÆRK: Tænd for projektoren, inden du tænder for kilden (computer, dvdafspiller osv.). Power (Strøm) knappen blinker blåt, indtil der trykkes p den.

- 1 Fjern linsehætten.
- **2** Tilslut netledningen og de fornødne signalkabler. For flere oplysninger om tilslutning af projektoren, se "Tilslutning af projektoren" på side 9.
- 3 Tryk på Power (Strøm) knappen (se "Brug af kontrolpanelet" på side 20 for at lokalisere Power (Strøm) knappen).
- 4 Tænd for din kilde (computer, dvd-afspiller osv.).
- 5 Forbind kilden til projektoren med det korrekte kabel. Se "Tilslutning af projektoren" på side 9 angående, hvordan kilden forbindes til projektoren.
- 6 Som standard er projektorens input-kilde stillet på VGA-A. Ændr om nødvendigt projektorens input-kilde.
- 7 Hvis du har mange kilder tilsluttet til projektoren, s tryk p knappen Source (Kilde) p fjernbetjeningen eller kontrolpanelet for at vælge den ønskede kilde. Se "Brug af kontrolpanelet" på side 20 og "Brug af fjernbetjening" på side 22 for at lokalisere kilde knappen.

## Sådan slukker du for projektoren

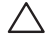

**FORSIGTIG:** Fjern stikket fra projektoren, når den er lukket helt ned som forklaret i den følgende procedure.

1 Tryk p knappen Power (Strøm) knappen.

- BEMÆRK: "Press Power Button to Turn off Projector (Tryk p knappen for slukke for projektoren)" meddelelsen ses p skærmen. Meddelelsen forsvinder efter 5 sekunder, eller du kan trykke p Menu for at fjerne den.
- 2 Tryk p Power (Strøm) knappen igen. Ventilatoren fortsætter med at køre i 60 sekunder.

3 Du kan slukke for projektoren hurtigt ved at trykke og holde på strømknappen i ét sekund, mens projektorens afkølingsventilator stadig kører.

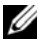

**BEMÆRK:** Du bør vente 60 sekunder inden du tænder for projektoren igen, for at give tid til, at den interne temperatur stabiliseres.

4 Fjern strømkablet fra stikkontakten og projektoren.

### Justering af det projicerede billede

#### Øgning af projektorhøjde

- 1 Hæv projektoren til den ønskede displayvinkel og tryk på hurtigudløserknappen.
- **2** Brug vippejusteringshjulet til at finindstille displayvinklen.

#### Sænkning af projektorhøjde

1 Hold projektoren op, mens du trykker på hurtigudløserknappen, sænk derefter langsomt projektoren og brug vippejusteringshjulet til at finindstille displayvinklen.

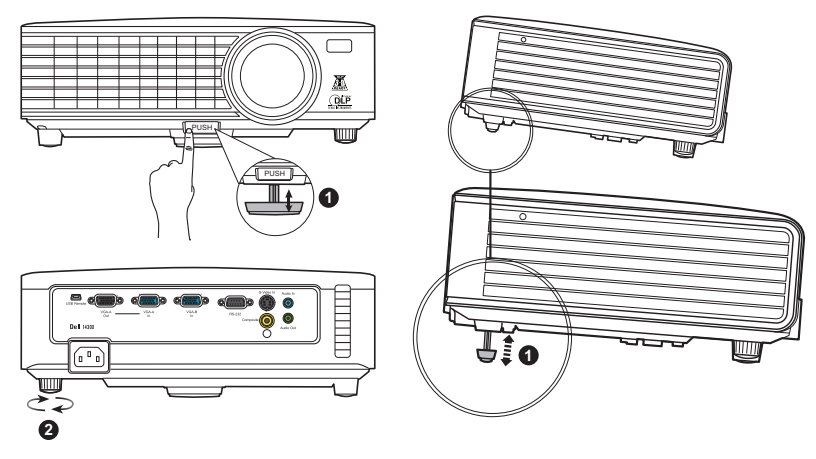

| 1 | Forreste hældningsjusteringshjul<br>(Vippevinkel: 0 til 6 grader) |
|---|-------------------------------------------------------------------|
| 2 | Hældningsjusteringshjul                                           |

### Justering af projektor-zoom og fokus

- ADVARSEL: For at undgå skade på projektoren, skal du kontrollere, at zoomlinsen og hævefoden er trukket helt ind, inden du flytter projektoren eller placerer projektoren i bæretasken.
- **1** Drej zoom-tappen til zoom ind og ud.
- **2** Drej fokusringen, indtil billedet er klart. Projektoren fokuserer på afstande mellem 1 m og 8 m.

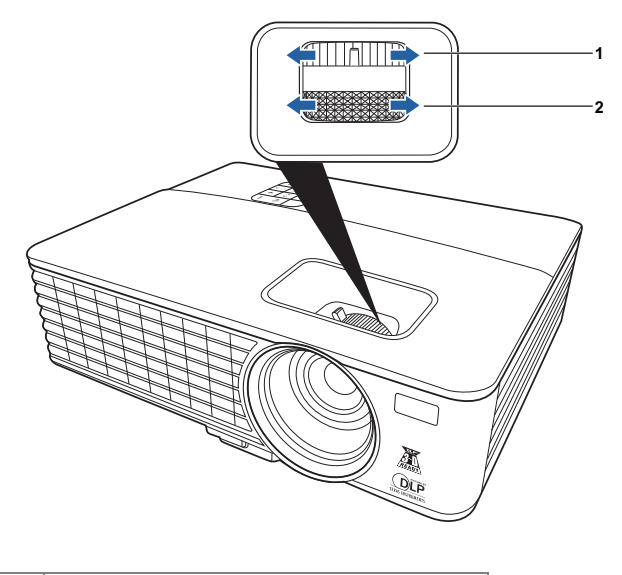

| 1 | Zoom-tap  |
|---|-----------|
| 2 | Fokusring |

## Justering af projektionsbilledstørrelse

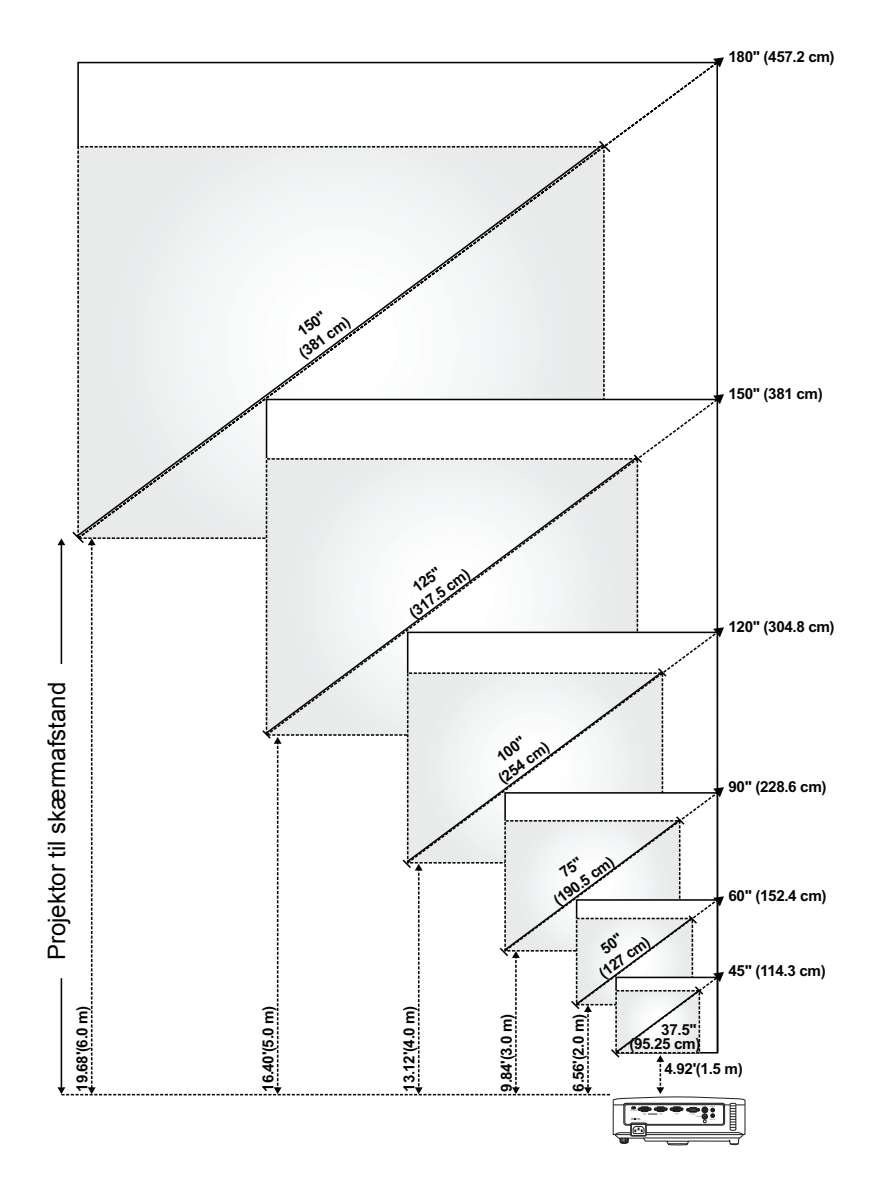

| Skærm<br>(Diagonal)                    | Maks. | 45" (114,3<br>cm)        | 60" (152,4<br>cm)         | 90" (228,6<br>cm)             | 120" (304,8<br>cm)            | 150" (381<br>cm)         | 180" (457,2 cm)            |
|----------------------------------------|-------|--------------------------|---------------------------|-------------------------------|-------------------------------|--------------------------|----------------------------|
|                                        | Min.  | 37,5" (95,25<br>cm)      | 50" (127 cm)              | 75" (190,5<br>cm)             | 100" (254<br>cm)              | 125" (317,5<br>cm)       | 150" (381 cm)              |
| Skærmstø                               | Maks. | 36" X 27"                | 48" X 36"                 | 72" X 54"                     | 96" X 72"                     | 120" X 90"               | 144" X 108"                |
|                                        | (BxH) | (91,44 cm X<br>68,58 cm) | (121,92 cm<br>X 91,44 cm) | (182,88 cm<br>X 137,16<br>cm) | (243,84 cm<br>X 182,88<br>cm) | (304,8 cm X<br>228,6 cm) | (365,76 cm X<br>274,32 cm) |
| 116136                                 | Min.  | 30" X 22,5"              | 40" X 30"                 | 60" X 45"                     | 80" X 60"                     | 100" X 75"               | 120" X 90"                 |
|                                        | (BxH) | (76,2 cm X<br>57,15cm)   | ( 101,6cm X<br>76,2cm)    | (152,4 cm X<br>114,3 cm)      | (203,2 cm X<br>152,2 cm)      | (254 cm X<br>190,5 cm)   | (304,8 cm X<br>228,6 cm)   |
|                                        | Maks. | 29,7"                    | 39,6"                     | 59,4"                         | 79"                           | 99"                      | 118,8"                     |
| на                                     |       | (75,44 cm)               | (100,58 cm)               | (150,88 cm)                   | (201,17 cm)                   | (251,46 cm)              | (301,75 cm)                |
|                                        | Min.  | 24,75"                   | 33"                       | 49,5"                         | 66"                           | 82,5"                    | 99"                        |
|                                        |       | (62,87 cm)               | (83,82 cm)                | (125,73 cm)                   | (167,64 cm)                   | (209,55 cm)              | (251,46 cm)                |
| Afstand                                |       | 4,92'                    | 6,56'                     | 9,84'                         | 13,12'                        | 16,40'                   | 19,68'                     |
|                                        |       | (1,5 m)                  | (2,0 m)                   | (3,0 m)                       | (4,0 m)                       | (5,0 m)                  | (6,0 m)                    |
| * Denne graf er kun til referencebrug. |       |                          |                           |                               |                               |                          |                            |

# Brug af kontrolpanelet

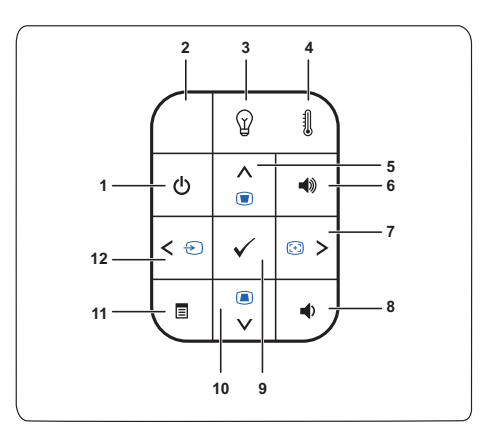

| 1 | Strømforsyning     | Tænder og slukker for projektoren. For yderligere<br>information, se "Tænd for din projektor" på<br>side 15 og "Sådan slukker du for projektoren" på<br>side 15. |
|---|--------------------|----------------------------------------------------------------------------------------------------|
| 2 | IR modtager        | Ret fjernbetjeningen imod IR modtageren og tryk<br>på en knap.                                                                                                   |
| 3 | LAMPE-advarselslys | Hvis den gule indikator for LAMP (LAMPE)<br>blinker, kan et af følgende problemer være<br>opstået:                                                               |
|   |                    | <ul> <li>Lampen har nået afslutningen på sit brugbare<br/>liv</li> </ul>                                                                                         |
|   |                    | • Lampemodulet er ikke korrekt installeret                                                                                                    |
|   |                    | <ul> <li>Fejl ved lampedriver</li> </ul>                                                                                                    |
|   |                    | • Fejl ved farvehjul                                                                                                    |
|   |                    | For yderligere information, se "Fejlfinding på din<br>projektor" på side 44 og "Styresignaler" på side 48.                                                       |

| 4  | TEMP-advarselslys                       | Hvis den gule indikator for TEMP (TEMP)<br>blinker, kan et af følgende problemer være<br>opstået:<br>• Projektorens interne temperatur er for høj<br>• Fejl ved farvehjul                                                                                                    |
|----|-----------------------------------------|----------------------------------------------------------------------------------------------------|
|    |                                         | For yderligere information, se "Fejlfinding på din<br>projektor" på side 44 og "Styresignaler" på side 48.                                                                                                    |
| 5  | Op 📐 / justering af keystone            | Tryk for at navigere gennem On-Screen Display (OSD) menuemnerne.                                                                                                    |
|    |                                         | Tryk for at justere forvrængningen forårsaget af vipning af projektoren (+40/-40 grader).                                                                                                    |
| 6  | Volumen op 剩                            | Tryk for at øge volumen.                                                                                                    |
| 7  | Højre ≥ / auto<br>justering             | Tryk for at navigere igennem On-Screen Display<br>(OSD) menuemnerne.                                                                                                    |
|    |                                         | Tryk for at synkronisere projektoren med<br>indgangskilden.                                                                                                    |
|    |                                         | <b>BEMÆRK:</b> Auto Adjust (Autojustering)<br>virker ikke, hvis on-screen display (OSD)<br>vises.                                                                                                    |
| 8  | Volumen ned 🔳                           | Tryk for at sænke volumen.                                                                                                    |
| 9  | Enter 📈                                 | Tryk for at bekræfte det valgte emne.                                                                                                    |
| 10 | Ned 🔽 / justering af                    | Tryk for at navigere igennem On-Screen Display                                                                                                    |
|    | keystone                                | (OSD) menuemnerne.                                                                                                    |
|    | keystone                                | (OSD) menuemnerne.<br>Tryk for at justere forvrængningen forårsaget af<br>vipning af projektoren (+40/-40 grader).                                                                                                    |
| 11 | keystone<br>Menu 🗐                      | <ul> <li>(OSD) menuemnerne.</li> <li>Tryk for at justere forvrængningen forårsaget af vipning af projektoren (+40/-40 grader).</li> <li>Tryk for at aktivere OSD. Brug retningsnøglerne og Menu (menuknappen) til at navigere igennem OSD.</li> </ul>                                                                            |
| 11 | keystone<br>Menu 🗐<br>Venstre < / kilde | <ul> <li>(OSD) menuemnerne.</li> <li>Tryk for at justere forvrængningen forårsaget af vipning af projektoren (+40/-40 grader).</li> <li>Tryk for at aktivere OSD. Brug retningsnøglerne og Menu (menuknappen) til at navigere igennem OSD.</li> <li>Tryk for at navigere igennem On-Screen Display (OSD) menuemnerne.</li> </ul> |

## Brug af fjernbetjening

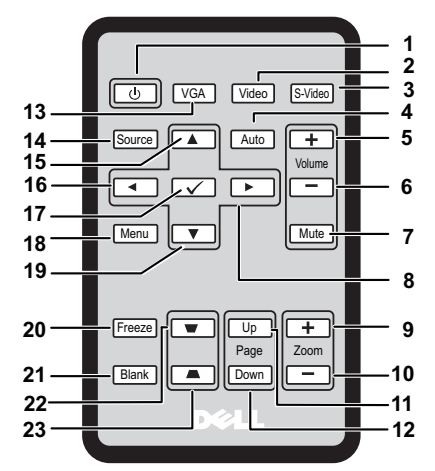

| 1  | Strøm 🕐        | Slår projektoren til eller fra. For flere<br>informationer, se "Tænd for din projektor" på<br>side 15 og "Sådan slukker du for projektoren" på<br>side 15. |
|----|----------------|----------------------------------------------------------------------------------------------------|
| 2  | Video          | Tryk for at vælge composite videokilde.                                                                                                    |
| 3  | S-video        | Tryk for at vælge S-videokilde.                                                                                                    |
| 4  | Autojusterings | Tryk for at synkronisere projektoren med<br>indgangskilden. Autojustering virker ikke,<br>hvis OSD vises.                                                  |
| 5  | Volumen op 🕂   | Tryk for at øge volumen.                                                                                                    |
| 6  | Volumen ned 📃  | Tryk for at sænke volumen.                                                                                                    |
| 7  | Dæmpning       | Tryk for at dæmpe eller dæmp ikke projektorens<br>højttaler.                                                                                               |
| 8  | Højre >        | Tryk for at navigere igennem On-Screen Display<br>(OSD) menuemnerne.                                                                                       |
| 9  | Zoom +         | Tryk for at forstørre billedet.                                                                                                    |
| 10 | Zoom -         | Tryk for at formindske billedet.                                                                                                    |

| 11 | Side op 🔶             | Tryk for at flytte til foregående side.                                                              |
|----|-----------------------|----------------------------------------------------------------------------------------------------|
|    |                       | <b>BEMÆRK:</b> Mini USB-B kablet skal være tilsluttet, hvis du ønsker at bruge side op funktionen.   |
| 12 | Side ned 🔶            | Tryk for at flytte til næste side.                                                                   |
|    |                       | <b>BEMÆRK:</b> Mini USB-B kablet skal være tilsluttet, hvis du ønsker at bruge side ned funktionen.  |
| 13 | VGA                   | Tryk for at vælge VGA kilden.                                                                        |
| 14 | Kilde                 | Tryk for at skifte mellem Analog RGB,<br>Composite, komponent (YPbPr, via VGA) og S-<br>videokilder. |
| 15 | Op 📐                  | Tryk for at navigere igennem On-Screen displayet (OSD) menuemner.                                    |
| 16 | Venstre <             | Tryk for at navigere igennem On-Screen Display<br>(OSD) menuemnerne.                                 |
| 17 | Enter 🔽               | Tryk for at bekræfte valget.                                                                         |
| 18 | Menu                  | Tryk for at aktivere OSD.                                                                            |
| 19 | Ned 🔽                 | Tryk for at navigere igennem On-Screen Display<br>(OSD) menuemnerne.                                 |
| 20 | Frys                  | Tryk for at stoppe skærmbilledet.                                                                    |
| 21 | Tom                   | Tryk for at skjule/vise billedet.                                                                    |
| 22 | Justering af keystone | Tryk for at justere forvrængningen forårsaget af vipning af projektoren (+40/-40 grader).            |
| 23 | Justering af keystone | Tryk for at justere forvrængningen forårsaget af vipning af projektoren (+40/-40 grader).            |

### Anbringelse af fjernbetjeningens batterier

**BEMÆRK:** Tag batterierne ud af fjernbetjeningen, når denne ikke bruges.

 1 Skub og hold låsearmen, mens du trækker batteriholderen ud.

2 Kontrollér polaritet (+/-) mærket på batteriet.

**3** Indsæt batteriet og ret polariteten korrekt ind i henhold til mærket på batterirummet.

4 Skub batteriholderen tilbage.

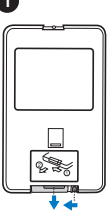

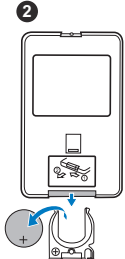

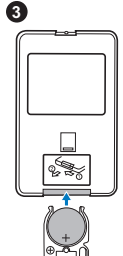

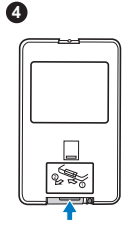

### Fjernbetjeningens operationsafstand

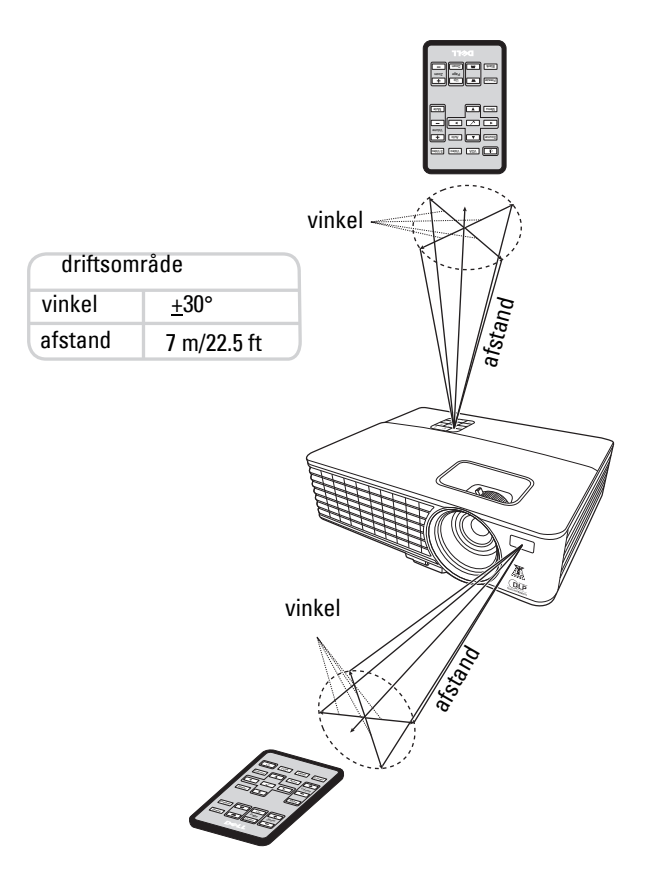

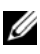

**BEMÆRK:** Den faktiske operationsafstand kan afvige let fra diagrammet. Svage batterier forhindrer fjernbetjeningen i at styre projektoren korrekt.

### Anvendelse af On-Screen Display

- Projektoren har en flersproget On-Screen Display (OSD) menu, som kan vises med eller uden indgangskilde.
- Du navigerer gennem fanebladene i hovedmenuen ved at trykke på < eller ➢ knapperne på din projektors kontrolpanel eller fjernbetjening.
- Du vælger en undermenu ved at trykke på 📈 knappen på din projektors kontrolpanel eller fjernbetjening.
- Du vælger en mulighed ved at trykke på 🖳 eller 💟 knapperne på din projektors kontrolpanel eller fjernbetjening. Farven skifter til mørkeblå. Når et emne er valgt, skifter farven til mørkeblå.
- Brug < eller > knapperne på kontrolpanelet eller fjernbetjeningen til at justere indstillingerne.
- Du kommer tilbage til hovedmenuen ved at trykke på 📈 knappen på kontrolpanelet eller fjernbetjeningen.
- Du forlader OSD ved at trykke på 🔽 knappen eller ved at trykke på menuknappen direkte på kontrolpanelet eller på fjernbetjeningen.

BEMÆRK: OSD struktur og indstilling er den samme for 1420X og 1430X modellerne.

#### Input Source (Indgangskilde)

Du kan vælge din projektors indgangskilde ved hjælpe af indgangskildemenuen.

| Menu                     |              |             |                | Dell | 1420X |
|--------------------------|--------------|-------------|----------------|------|-------|
| → Input Source           |              | Auto Source |                |      |       |
| ⊡ Auto Adjust            | $\checkmark$ | VGA-A       | ( <b>111</b> ) |      |       |
| -) - Brightness/Contrast |              | VGA-B       | ( <b>111</b> ) |      |       |
| 🛟 Video Mode             |              | Composite   | ٢              |      |       |
| 숙 Volume                 |              | S-video     | <b>(</b> )     |      |       |
| 🚔 Advanced Settings      |              |             |                |      |       |
| 🜎 Language               |              |             |                |      |       |
| ? Help                   |              |             |                |      |       |
|                          |              |             |                |      |       |
| (Tesolution: 1400x1050   |              |             |                |      |       |

**AUTO SOURCE (AUTOKILDE)**—Vælg Off (standarden) til at låse det aktuelle indgangssignal. Hvis du trykker på Kilde knappen, når Auto Source (Autokilde) funktionen er indstillet til Off, kan du manuelt vælge indgangssignalet. Vælg On til automatisk at spore de tilgængelige indgangssignaler. Hvis du trykker på Kilde knappen, når der er tændt for projektoren, finder den automatisk det næste tilgængelige indgangssignal.

VGA-A—Tryk på 📈 for at spore VGA-A signal.

**VGA-B**—Tryk på 🔽 for at spore VGA-B signal.

**COMPOSITE**—Tryk på 📈 for at spore composite videosignal.

S-VIDEO—Tryk på 🔽 for at spore S-videosignal.

#### Auto Adjust (Auto justér)

Autojustering justerer automatisk projektorens frekvensog sporing i pc funktionen.

| Menu                     | Dell 1420X                                 |  |
|--------------------------|--------------------------------------------|--|
| → Input Source           | Press $\checkmark$ to adjust the projector |  |
| ⊡ Auto Adjust            |                                            |  |
| -) - Brightness/Contrast |                                            |  |
| 🛟 Video Mode             |                                            |  |
| <੍ਰੇ Volume              |                                            |  |
| 🚔 Advanced Settings      |                                            |  |
| 🜎 Language               |                                            |  |
| ? Help                   |                                            |  |
|                          |                                            |  |
| Resolution: 1400x        | 1050                                       |  |

#### Brightness/Contrast (Lysstyrke/kontrast)

Med Lysstyrke/kontrastmenuen kan du justere lysstyrke-/kontrastindstillingerne for din projektor.

| Menu                     |            | Dell 1420X |  |  |
|--------------------------|------------|------------|--|--|
| ← Input Source           | Brightness | Contrast   |  |  |
| 🗊 Auto Adjust            | _          | _          |  |  |
| - Brightness/Contrast    |            |            |  |  |
| 🛟 Video Mode             |            |            |  |  |
| 🖒 Volume                 | 50         | 50         |  |  |
| ➡ Advanced Settings      |            |            |  |  |
| 🜎 Language               |            |            |  |  |
| ? Help                   |            |            |  |  |
|                          |            |            |  |  |
| در Resolution: 1400x1050 |            |            |  |  |

BRIGHTNESS (LYSSTYRKE)—Brug ∧ og ∨ til at justere billedets lysstyrke. CONTRAST (KONTRAST)—Brug ∧ og ∨ til at justere displaykontrasten.

#### Video Mode (Videostatus)

Med Videofunktionsmenuen kan du optimere displaybilledet: **Presentation** (**Præsentation**), **Bright** (Lys), **Movie** (Film), sRGB (giver mere nøjagtig farverepræsentation) og **Custom** (**Tilpasset**) (indstiller dine foretrukne indstillinger).

| Menu                      |              |              | Dell | 1420X |
|---------------------------|--------------|--------------|------|-------|
| ↔ Input Source            | $\checkmark$ | Presentation |      |       |
| ⊡ Auto Adjust             |              | Bright       |      |       |
| - 🔆 - Brightness/Contrast |              | Movie        |      |       |
| 👶 Video Mode              |              | sRGB         |      |       |
| 숙 Volume                  |              | Custom       |      |       |
|                           | _            |              |      |       |
| 🔇 Language                |              |              |      |       |
| ? Help                    |              |              |      |       |
|                           |              |              |      |       |
| ور Resolution: 1400x1050  |              |              |      |       |

#### Volume (Lydstyrke)

Med Volumenmenuen kan du justere volumenindstillingerne for din projektor.

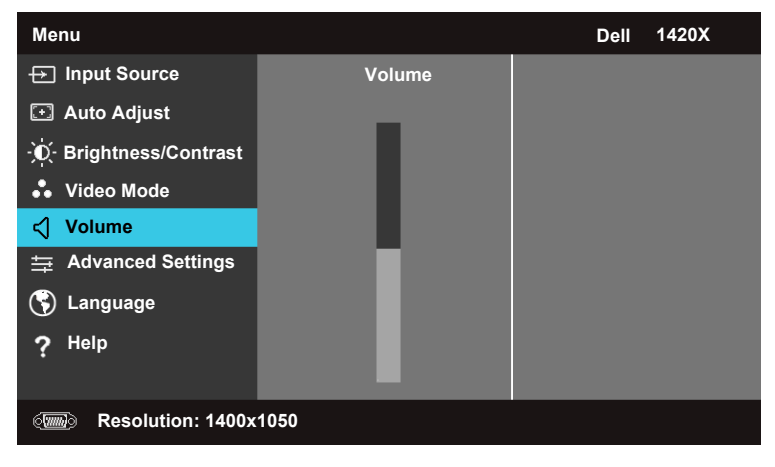

Volume (Lydstyrке)—Tryk på ∧ for at øge volumen og ∨ for at sænke volumen.

#### Advanced Settings (Avancerede indstillinger)

Med menuen for Avancerede indstillinger kan du ændre indstillingerne for **billed**, **display**, **projektor**, **menu**, **strømforsyning** og informationer.

| Menu                    | Dell 1420X                                  |  |  |
|-------------------------|---------------------------------------------|--|--|
| ⊕ Input Source          | Press $\checkmark$ to change settings below |  |  |
| ⊡ Auto Adjust           | Image Settings                              |  |  |
| ·O- Brightness/Contrast | Display Settings                            |  |  |
| 🔹 Video Mode            | Projector Settings                          |  |  |
| < Volume                | Menu Settings                               |  |  |
|                         | Power Settings                              |  |  |
| 🕤 Language              | Information                                 |  |  |
| ? Help                  |                                             |  |  |
|                         |                                             |  |  |
| Resolution: 1400x1050   |                                             |  |  |

#### Image Settings (Billedindstillinger) (I pc funktion)

Vælg og tryk på 📈 for at aktivere billedindstillinger. Menuen for indstillinger af billeder giver følgende valgmuligheder:

| Advanced Settings        |                   | Dell 1420X        |  |  |
|--------------------------|-------------------|-------------------|--|--|
| Image Settings           | Color Temperature | Mid 🕨             |  |  |
| Display Settings         | RGB Color Adjust  | ▶ R: 50 G:50 B:50 |  |  |
| Projector Settings       | White Intensity   | ▶ 10              |  |  |
| Menu Settings            | Color Space       | ▶ RGB             |  |  |
| Power Settings           | VGA Output        | ▶ Off             |  |  |
| Information              |                   |                   |  |  |
|                          |                   |                   |  |  |
|                          |                   |                   |  |  |
|                          |                   |                   |  |  |
| (The solution: 1400x1050 |                   |                   |  |  |

**COLOR TEMPERATURE (FARVETEMPERATUR)**—Tillader dig at justere farvetemperaturen. Skærmen virker køligere ved højere farvetemperaturer og varmere ved lavere farvetemperaturer. Når du justerer værdierne i menuen **Justering af RGB farver** aktiveres den brugerdefinerede funktion. Værdierne gemmes i den brugerdefinerede funktion.

**RGB Color Adjust (RGB farvejustering)**—Tillader dig at justere farverne rød, grøn og blå manuelt.

**White Intensity (Hvid Intensitet)**—Brug  $\land$  og  $\bigvee$  til at justere displayets hvide intensitet.

**COLOR SPACE (FARVEMELLEMRUM)**—Tillader dig at vælge farvemellemrum, valgmulighederne er: RGB, YCbCr og YPbPr.

**VGA OUTPUT (VGA UDGANG)**—Vælg **On** eller Off for at aktivere eller deaktivere VGA udgangsfunktionen ved projektorens standbystatus. Standard er Off.

**BEMÆRK:** Hvis du justerer indstillingerne for Color Temperature (Farvetemperatur), RGB Color Adjust (RGB farvejustering) og White Intensity (Hvid intensitet), skifter projektoren automatisk til Custom (Tilpasset).

#### Image Settings (Billedindstillinger) (I videofunktion)

Vælg og tryk på 📈 for at aktivere billedindstillinger. Menuen for indstillinger af billeder giver følgende valgmuligheder:

| Advanced Settings  |                   | Dell 1420X        |
|--------------------|-------------------|-------------------|
| Image Settings     | Color Temperature | Mid 🕨             |
| Display Settings   | RGB Color Adjust  | ▶ R: 50 G:50 B:50 |
| Projector Settings | Saturation        | ▶ 50              |
| Menu Settings      | Sharpness         | ▶ 16              |
| Power Settings     | Tint              | ▶ 50              |
| Information        | White Intensity   | <mark>▶</mark> 10 |
|                    | Color Space       | ▶ YCbCr           |
|                    | VGA Output        | ▶ Off             |
|                    |                   |                   |
| Resolution: 720x4  | 180               |                   |

**COLOR TEMPERATURE (FARVETEMPERATUR)**—Tillader dig at justere farvetemperaturen. Skærmen virker køligere ved højere farvetemperaturer og varmere ved lavere farvetemperaturer. Når du justerer værdierne i menuen **Justering af RGB farver** aktiveres Custom (Tilpasset) funktionen. Værdierne gemmes i Custom (Tilpasset) funktionen.

**RGB Color Adjust (RGB FARVEJUSTERING)**—Tillader dig at justere farverne rød, grøn og blå manuelt.

**SATURATION (MÆTNING)**—Tillader dig at justere videokilden fra sort og hvid til fuldt mættede farver. Tryk på  $\bigvee$  for at nedsætte farvemængden i billedet og  $\bigwedge$  for at øge farvemængden i billedet.

**SHARPNESS (SKARPHED)**—Tryk på  $\bigvee$  for at nedsætte skarpheden og  $\land$  for at øge skarpheden.

**TINT (NUANCE)**—Tryk på  $\bigvee$  for at nedsætte mængden af grønt i billedet og  $\bigwedge$  for at øge mængden af rødt i billedet (er kun tilgængeligt for NTSC).

**White Intensity (Hvid intensitet)**—Brug  $\frown$  og  $\bigtriangledown$  til at justere displayets hvide intensitet.

**COLOR SPACE (FARVEMELLEMRUM)**—Tillader dig at vælge farvemellemrum, valgmulighederne er: RGB, YCbCr og YPbPr.

VGA OUTPUT (VGA UDGANG)—Vælg On eller Off for at aktivere eller deaktivere VGA udgangsfunktionen ved projektorens standbystatus. Standard er Off.

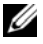

**BEMÆRK:** Hvis du justerer indstillingerne for **Color Temperature** (Farvetemperatur), RGB Color Adjust (RGB farvejustering), Saturation (Mætning), Sharpness (Skarphed), Tint (Nuance) og White Intensity (Hvid intensitet), skifter projektoren automatisk til Custom (Tilpasset).

#### Image Settings (Billedindstillinger) (Ingen indgangskilde)

Vælg og tryk på 📈 for at aktivere billedindstillinger. Menuen for indstillinger af billeder giver følgende valgmuligheder:

| Advanced Settings  |            | Dell 1420X |
|--------------------|------------|------------|
| Image Settings     | VGA Output | ▶ Off      |
| Display Settings   |            |            |
| Projector Settings |            |            |
| Menu Settings      |            |            |
| Power Settings     |            |            |
| Information        |            |            |
|                    |            |            |
|                    |            |            |
|                    |            |            |
| Resolution: 1440   | (1050      |            |

VGA OUTPUT (VGA UDGANG)—Vælg On eller Off for at aktivere eller deaktivere VGA udgangsfunktionen ved projektorens standbystatus. Standard er Off.

#### Display Settings (Displayindstillinger) (I pc funktion)

Vælg og tryk på 🗹 for at aktivere Display indstillinger. Display indstillingsmenuen tilbyder følgende valgmuligheder:

| Advanced Settings  |                     | Dell 1420X  |
|--------------------|---------------------|-------------|
| Image Settings     | Horizontal Position | <b>▶</b> 50 |
| Display Settings   | Vertical Position   | ▶ 0         |
| Projector Settings | Frequency           | ▶ 0         |
| Menu Settings      | Tracking            | ▶ 7         |
| Power Settings     | Aspect Ratio        | Original    |
| Information        | Zoom                | ▶ X1        |
|                    | Zoom Navigation     | ▶ Press 🗸   |
|                    |                     |             |
|                    |                     |             |
| Resolution: 1440   | c1050               |             |

**HORIZONTAL POSITION (HORISONTAL POSITION)**—Tryk på  $\bigwedge$  for at flytte billedet til venstre og  $\bigvee$  for at flytte billedet til højre.

**VERTICAL POSITION (VERTIKAL POSITION)**—Tryk på  $\bigtriangledown$  for at flytte billedet ned og  $\land$  for at flytte billedet op.

**FREQUENCY (FREKVENS)**—Tillader dig at ændre frekvensen for displaydatauret til at matche frekvensen på din computers grafikkort. Hvis du ser en vertikal blinkende bølge, brug **Frekvens** knappen for grovjustering.

**TRACKING (SPORING)**—Synkronisér displaysignalets fase med grafikkortet. Hvis du oplever et ustabilt eller blinkende billede, brug **Tracking (Sporing)** til at rette det. Dette er en finjustering.

**ASPECT RATIO (ASPEKTFORHOLD)**—Tillader dig at vælge aspektforholdet til at justere, hvordan billedet vises.

- Original Vælg Original for at opretholde aspektforholdet for det projekterede billede i henhold til indgangskilden.
- 16:9 Indgangskilden skalerer for at tilpasse skærmbredden til at projektere et 16:9 skærmbillede.
- 4:3 Indgangskilden skalerer for at tilpasse skærmen og projektere et 4:3 billede.

**Z00M**—Tryk på ∧ og ∨ for at zoome ind på billedet.

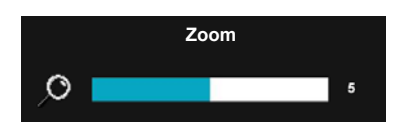

Justér billedskalaen ved at trykke på **Zoom+** eller **Zoom-** på din fjernbetjening.

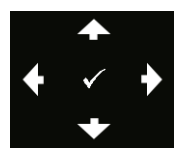

**Zoom Navigation (Zoomnavigation)**—Tryk på 📈 for at aktivere Zoom Navigation (Zoomnavigation) menuen.

Brug  $\leq$   $\geq$   $\land$   $\bigtriangledown$  for at navigere projektionsskærmen.

#### Display Settings (Displayindstillinger) (I videofunktion)

Vælg og tryk på м for at aktivere Display indstillinger. Display indstillingsmenuen tilbyder følgende valgmuligheder:

| Advanced Settings  |                 | Dell 1420X |
|--------------------|-----------------|------------|
| Image Settings     | Aspect Ratio    | Original   |
| Display Settings   | Zoom            | ▶ X1       |
| Projector Settings | Zoom Navigation | 🕨 Press 🧹  |
| Menu Settings      | 3D Display      | ▶ Off      |
| Power Settings     | 3D Sync Invert  | ▶ Off      |
| Information        |                 |            |
|                    |                 |            |
|                    |                 |            |
|                    |                 |            |
| Resolution: 720x4  | 480             |            |

**ASPECT RATIO (ASPEKTFORHOLD)**—Tillader dig at vælge aspektforholdet til at justere, hvordan billedet vises.

- Original Vælg Original for at opretholde aspektforholdet for det projekterede billede i henhold til indgangskilden.
- 16:9 Indgangskilden skalerer for at tilpasse skærmbredden til at projektere et 16:9 skærmbillede.
- 4:3 Indgangskilden skalerer for at tilpasse skærmen og projektere et 4:3 billede.

**Z00M**—Tryk på ∧ og ∨ for at zoome ind på billedet.

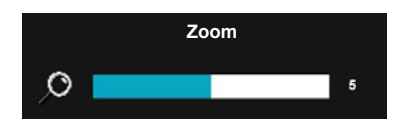

Justér billedskalaen ved at trykke på **Zoom+** eller **Zoom-** på din fjernbetjening.

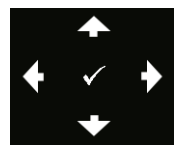

**ZOOM NAVIGATION (ZOOMNAVIGATION)**—Tryk på 📈 for at aktivere Zoom Navigation (Zoomnavigation) menuen.

Brug  $\leq$  >  $\land$   $\lor$  for at navigere projektionsskærmen.

**3D DISPLAY** —Vælg On for at starte 3D displayfunktionen (standard er Off).

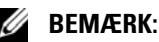

- **1** Når du ønsker at oprette en 3D oplevelse, vil du få brug for nogle få andre komponenter inklusive:
  - a. Computer/laptop med et 120 Hz signal udgangs quad-buffered grafikkort.
  - b. "Aktive" 3D glas med DLP link.
  - c. 3D indhold. Se "Note 4".
  - d. 3D afspiller. (Eksempel: Stereoskopisk afspiller...)
- **2** Aktivér 3D funktionen, hvis den tilfredsstiller en af betingelserne nedenfor: a. Computer/laptop med et grafikkort, i stand til at udsende et 120 Hz signal via VGA kabel.
  - b. Indsæt en række 3D indhold via video og S-video.
- **3** "3D Display" valg vil kun blive aktiveret i menuen "Displayindstillinger af avancerede indstillinger, når detektoren sporer en af de ovenfor nævnte input.
- 4 3D support og opdateringshastighed er som angivet nedenfor:
  - a. VGA 1280 x 720 120 Hz, 1024 x 768 120 Hz, og 800 x 600 120 Hz
  - b. Composite/S-video 60 Hz
  - c. Komponent 480i
- **5** Det anbefalede VGA signal for laptop er enkel-funktionsudgang (dobbeltfunktion anbefales ikke).

**3D SYNC INVERT (3D SYNK. SPEJLVENDING)** —Hvis du ser et diskret eller overlappende billede, som er forsynet med DLP 3D goggles, kan det være nødvendigt, at du udfører 'Spejlvending' for at få det bedste match af venstre/højre billedsekvens for at få det korrekte billede. (For DLP 3D goggles)

#### Projector Settings (Projektorindstillinger)

Vælg og tryk på 🕢 for at aktivere Projektor indstillinger. Projektor indstillingsmenuen tilbyder følgende valgmuligheder:

| Advanced Settings  |                    | Dell 1420X |
|--------------------|--------------------|------------|
| Image Settings     | Auto Source        | ▶ Off      |
| Display Settings   | Projector Mode     | Front      |
| Projector Settings | Speaker            | ▶ On       |
| Menu Settings      | Closed Caption     | ▶ Off      |
| Power Settings     | Startup Screen     | Dell       |
| Information        | High Altitude Mode | ▶ Off      |
|                    | Test Pattern       | ▶ Off      |
|                    | Factory Reset      | 🕨 Press 🧹  |
|                    |                    |            |
| Resolution: 1440   | (1050              |            |

**AUTO SOURCE (AUTOKILDE)**—Vælg Off (standarden) til at låse det aktuelle indgangssignal. Hvis du trykker på kildeknappen, når Auto kilde funktionen er indstillet til Off, kan du manuelt vælge indgangssignalet. Vælg On til automatisk at spore de tilgængelige indgangssignaler. Hvis du trykker på Kilde knappen, når der er tændt for projektoren, finder den automatisk det næste tilgængelige indgangssignal.

**PROJECTOR MODE (PROJEKTORFUNKTION)**—Tillader dig at vælge projektorfunktion, afhængigt af hvordan projektoren er monteret.

- Foran dette er standard valgmuligheden.
- Forreste tophøjde projektoren drejer billede opad og ned for den vægmonterede vægprojektion.
- Bagved projektoren vender billedet om, så du kan projektere bag fra en gennemsigtig skærm.
- Bagerste tophøjde projektoren vender og drejer billede oppefra og ned. Du kan projektere fra bag ved en gennemsigtig skærm med en vægmonteret projektion.

**SPEAKER (Højttaler)** —Vælg**On** for at aktivere højttaleren. Vælg**Off** for at deaktivere højttaleren.

**CLOSED CAPTION (LUKKET BILLEDTEKST)**—Vælg **On** for at aktivere luk billedtekst og aktivere lukke billedtekstmenu. Vælg passende lukkede billedtekstvalgmuligheder: CC1, CC2, CC3 og CC4.

**BEMÆRK:** Closed Caption (Lukket billedtekst) valgmuligheden findes kun for NTSC.

STARTUP SCREEN (OPSTARTSSKÆRM)—Standard er Dell logo som baggrund.

HIGH ALTITUDE MODE (HØJ OMRÅDEFUNKTION)—Vælg On når dit miljø er mellem 1500 m og 3000 m.

TEST PATTERN 2 (TESTMØNSTER 2)—Testmønster bruges til at teste fokus og opløsning.

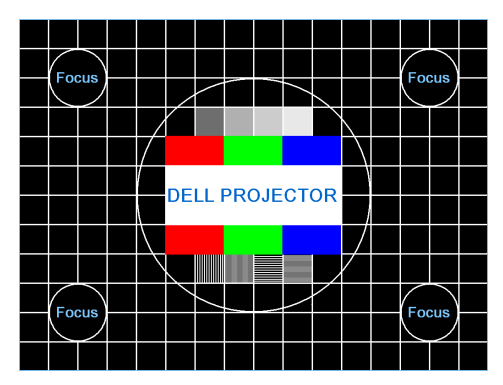

Testmønster 1:

Testmønster 2:

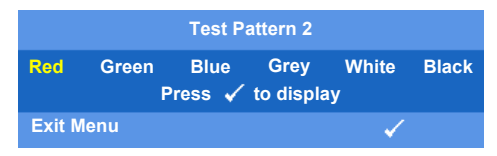

**FACTORY RESET (FABRIKSINDSTILLING)**—Vælg og tryk M for at nulstille alle indstillinger til deres fabriksstandarder, advarselsmeddelelsen nedenfor vises.

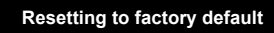

Nulstil emner der inkluderer både computerkilde- og videokildeindstillinger.

#### Menu Settings (Menuindstillinger)

Vælg og tryk på 🕢 for at aktivere menuindstillinger. Menuindstillingerne består af følgende valgmuligheder:

| Advanced Settings   |                   | Dell 1420X |
|---------------------|-------------------|------------|
| Image Settings      | Menu Position     | Center     |
| Display Settings    | Menu Timeout      | ▶ 20 sec.  |
| Projector Settings  | Menu Transparency | ▶ 0        |
| Menu Settings       |                   | ▶ Off      |
| Power Settings      | Password          | Disable    |
| Information         | Change Password   | 🕨 Press 🗸  |
|                     |                   |            |
|                     |                   |            |
|                     |                   |            |
| I Resolution: 1440x | 1050              |            |

**MENU POSITION (MENUPOSITION)**—Tillader dig at ændre positionen for OSD menuen på skærmen.

**MENU TIMEOUT (MENUTIMEOUT)**—Tillader dig at justere tidspunktet for en OSD timeout. Som standard forsvinder OSD efter 20 sekunder uden aktivitet.

**MENU TRANSPARENCY (MENUTRANSPARENS)**—Vælg for at skifte gennemsigtighedsniveau for OSD baggrunden.

**MENU LOCK (MENULÅS)**—Vælg On for at aktivere menulåsen og skjule OSD menuen. Vælg OFF for at deaktivere menulåsen. Hvis du ønsker at afbryde menulåsefunktionen og få OSD til at forsvinde, tryk på Menu knappen på kontrolpanelet eller fjernbetjeningen i 15 sekunder, afbryd derefter funktionen.

**PASSWORD (ADGANGSKODE)**—Når Beskyt adgangskode er aktiveret, vil et Beskyt adgangskodeskærmbillede bliver vist, der beder dig om at indtaste en adgangskode, når stikket er indsat i en stikkontakt, og strømmen til projektoren slås til for første gang. Som standard er denne funktion deaktiveret. Du kan aktivere denne funktion ved at vælge **Aktiveret**. Hvis adgangskoden tidligere er blevet indtastet, indtast først adgangskoden og vælg funktionen. Denne adgangskodes sikkerhedsfunktion vil blive aktiveret næste gang, du tænder for projektoren. Hvis du aktiverer denne funktion, vil du blive bedt om at indtaste adgangskoden for projektoren, efter du har tændt for projektoren.

1 Anmodning om indtastning af adgangskode første gang:

**a** Gå til Menu Settings (Menuindstillinger) menuen, tryk på 🗹 og vælg derefter Password (Adgangskode) for at **aktivere** adgangskodeindstillingen.

| Advanced Settings  |                   | Dell 1420X |
|--------------------|-------------------|------------|
| Image Settings     | Menu Position     | 🗸 Disable  |
| Display Settings   | Menu Timeout      | Enable     |
| Projector Settings | Menu Transparency | Delete     |
| Menu Settings      | Menu Lock         |            |
| Power Settings     | Password          |            |
| Information        | Change Password   |            |
|                    |                   |            |
|                    |                   |            |
|                    |                   |            |
| Resolution: 1440x  | 1050              |            |

**b** Ved aktivering af adgangskodefunktionen vil et skærmbillede med tegn poppe op, indtast et 4-cifret nummer fra skærmen og tryk på 📈.

|   |   | charac |   | <i></i> | <b>X</b> X . | ^ ^ |       |   |     |
|---|---|--------|---|---------|--------------|-----|-------|---|-----|
| Α | в | С      | D | Е       | F            | G   | н     |   | J   |
| К | L | М      | Ν | 0       | Р            | Q   | R     | S | 1   |
| U | v | w      | х | Y       | z            | 0   | 1     | 2 | 3   |
| 4 | 5 | 6      | 7 | 8       | 9            | -   | Enter | E | xit |

- c Bekræft ved at indtaste adgangskoden igen.
- **d** Hvis verifikationen af adgangskoden er succesfuld, kan du fortsætte med at få adgang til projektorens funktioner og dens tilbehør.
- **2** Hvis du har indtastet en forkert adgangskode, får du endnu 2 chancer. Efter tre ugyldige forsøg slukkes projektoren automatisk.

BEMÆRK: Hvis du glemmer din adgangskode, kontakt DELL™ eller kvalificeret servicepersonale.

- 3 Du deaktiverer adgangskoden ved at vælge Disable (Deaktivér).
- 4 Du sletter adgangskoden ved at vælge Delete (Slet)

**CHANGE PASSWORD (ÆNDRE ADGANGSKODE)**—Indtast den originale adgangskode, indtast derefter den nye adgangskode og bekræft igen den nye adgangskode.

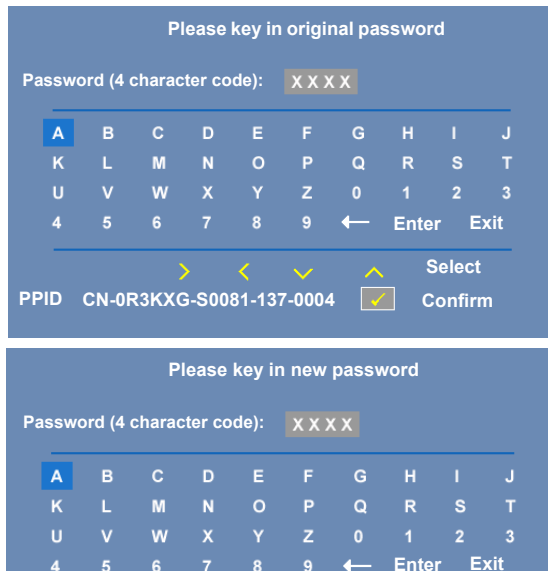

PPID CN-0R3KXG-S0081-137-0004 Confirm

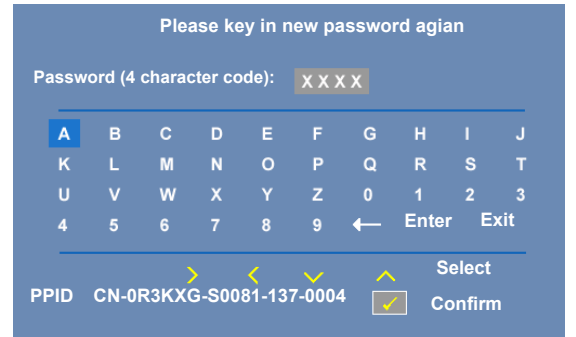

#### Power Settings (Strømstyrkeindstillinger)

Vælg og tryk på 📈 for at aktivere strømstyrkeindstillinger. Menuen for indstillinger af strømstyrken består af følgende valgmuligheder:

| Advanced Settings  |                 | Dell 1420X |
|--------------------|-----------------|------------|
| Image Settings     | Quick Shutdown  | ▶ Off      |
| Display Settings   | Power Saving    | ▶ 10 Min   |
| Projector Settings | Lamp Mode       | Normal     |
| Menu Settings      | Lamp Hour Reset | 🕨 Press 🗸  |
| Power Settings     |                 |            |
| Information        |                 |            |
| Resolution: 1440   | (1050           |            |

QUICK SHUTDOWN (HURTIG NEDLUKNING)—Vælg On for at slukke projektoren med et enkelt tryk på Strøm knappen. Med denne funktion kan der hurtigt slukkes for projektoren med en accelereret ventilatorhastighed. Der kan forventes lidt højere akustisk støj under hurtig nedlukning.

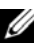

**BEMÆRK:** Før du igen tænder for projektoren, vent 60 sekunder, så den interne temperatur kan stabiliseres. Det vil tage længere tid at tænde for projektoren, hvis du omgående forsøger at tænde for den. Køleventilatoren vil køre ved fuld hastighed i ca. 30 sekunder for at stabilisere den interne temperatur.

**POWER SAVING (STRØMBESPARENDE)**—Vælg Off for at deaktivere Power Saving (Strømbesparende) funktionen. Som standard indstilles projektoren til strømbesparende funktion efter 10 minutter uden aktivitet. En advarselsmeddelelse vises på skærmen med en 60 sekunders nedtælling, før der skiftes til strømbesparende funktion. Tryk på en hvilken som helst tast under nedtællingsperioden vil stoppe den strømbesparende funktion.

Du kan også indstille en anden dødperiode for den strømbesparende funktion. Dødperioden er den tid, du ønsker, at projektoren skal vente uden et indgangssignal. Strømbesparelsen kan indstilles til 30, 60, 90 eller 120 minutter.

Hvis der ikke spores et indgangssignal under dødperioden, slukker projektorens lampe og går i strømbesparelsesfunktion. Hvis der spores et indgangssignal under dødperioden, tændes projektoren automatisk. Hvis der ikke spores et indgangssignal inden for to timer under strømbesparelsesfunktionen, skifter projektoren fra strømbesparelsesfunktionen til slukningsfunktion. Du tænder for projektoren ved at trykke på strømknappen.

**LAMP MODE (LAMPEFUNKTION)**—Tillader dig at vælge mellem Normal eller ECO funktionen.

Normal funktionen kører på fuldt strømniveau. ECO funktionen kører på et lavere strømniveau, som kan give lampen længere levetid, langsommere drift og dæmpe luminansydelsen på skærmen.

**LAMP HOUR RESET (NULSTILLING AF LAMPETID)**—Tryk på 📈 og vælg Confirm (Bekræft) for at nulstille lampetiden.

#### Information

Advanced Settings 1420X Dell Model Name : 1420X Image Settings Operating Hour : 2 hours **Display Settings** PPID : CN-0R3KXG-S0081-137-0004 **Projector Settings** Menu Settings Power Settings Information 6 Resolution: 1440x1050

Informationsmenuen viser de aktuelle projektorindstillinger.

#### Language (Sprog)

Tillader dig at indstille sproget for OSD. Tryk på 📈 for at aktivere Sprog menuen.

| Menu                     |            | Dell 1420X |
|--------------------------|------------|------------|
|                          | 🗸 English  | Polski     |
| 🖽 Auto Adjust            | Deutsch    | 한국어        |
| · D- Brightness/Contrast | Español    | Русский    |
| 🔹 Video Mode             | Français   | Svenska    |
| ≺ √Volume                | Italiano   |            |
| 井 Advanced Settings      | Nederlands | العربية    |
| S Language               | Português  |            |
| ? Help                   | <br>日本語    |            |
|                          | <br>简体中文   |            |
| I Resolution: 1400x      | 1050       |            |

#### Help (Hjælp)

Hvis du støder på problemer med din projektor, kan du få adgang til hjælpemenuen for fejlfinding.

| Menu                                                               | Dell 1420X                                 |
|--------------------------------------------------------------------|--------------------------------------------|
|                                                                    | No image appears                           |
| 🖸 Auto Adjust                                                      | Incorrectly displayed image                |
| •<br>•<br>•<br>•<br>•<br>•<br>•<br>•<br>•<br>•<br>•<br>•<br>•<br>• | Your presentation is not displayed         |
| 👶 Video Mode                                                       | Image is unstable or flickering            |
| <∫ Volume                                                          | Image has vertical flickering bar          |
|                                                                    | Image color is incorrect                   |
| 🚱 Language                                                         | Stretched image when displaying a 16:9 DVD |
| ? Help                                                             |                                            |
|                                                                    |                                            |
| Resolution: 1400x                                                  | 1050                                       |

# 4

# Fejlfinding på din projektor

Hvis du oplever problemer med din projektor, så se i de følgende fejlfindingstips. Hvis problemet fortsætter, så kontakt Dell™. (Se Kontakt Dell™ påside 57).

#### Problem

Der vises intet billede på skærmen

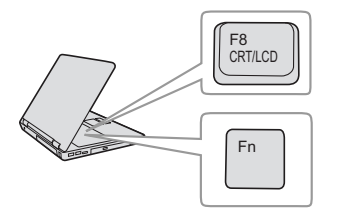

#### Mulig løsning

- Kontroller, at linsehætten er fjernet, og at der er tændt for projektoren.
- Kontruller, at Input Source (Input-kilde) er korrekt indstillet i OSD menuen.
- Kontroller, at den eksterne grafikport er aktiveret. Hvis du bruger en Dell <sup>™</sup> bærbar computer, så tryk på <sup>™</sup> <sup>™</sup> <sup>™</sup> (Fn+F8).
   For andre computere, se i den respektive dokumentation. Computerens output-signal er ikke i henhold til industristandarder.
   Hvis dette sker, skal du opgradere computerens videodriver. For Dell computer, se support.dell.com.
- Kontroller, at alle kabler er korrekt tilsluttet. Se "Tilslutning af projektoren" på side 9.
- Kontroller, at benene på stikkene ikke er bøjede eller knækkede.
- Kontroller, at lampen er korrekt installeret (se "Udskiftning af lampe" på side 49).
- Brug Test Pattern (Testmønster) i menuen Others (Andet). Kontroller, at farverne på testmønstret er korrekte.

Manglende input-kilde. Kan Kontrollér at den specielle input-kilde er ikke skifte til bestemt inputkilde.

| Problem <i>(fortsat)</i>                     | Mulig løsning <i>(fortsat)</i>                                                                                                    |
|----------------------------------------------|----------------------------------------------------------------------------------------------------|
| Delvist, rullende og forkert<br>vist billede | 1 Tryk på Auto adjust [Automatisk justering] -<br>knappen på fjernbetjeningen eller på<br>kontrolpanelet.                                                                                                    |
|                                              | 2 Hvis du bruger en Dell™bærbar computer,<br>så sæt opløsningen på computeren til XGA<br>(1024 x 768):                                                                                                    |
|                                              | <ul> <li>a Højreklik på den ubrugte del af dit<br/>Microsoft<sup>®</sup> Windows<sup>®</sup>skrivebord, klik på</li> <li>Properties (Egenskaber), og vælg derefter<br/>Settings (Indstillinger) fanen.</li> </ul>                                                                     |
|                                              | <ul> <li>b Kontroller, at indstillingen er på 1024 x 768 pixel for den eksterne skærmport.</li> <li>c Tryk på m lima (Fn+F8).</li> </ul>                                                                                                    |
|                                              | Hvis du oplever problemer med at ændre<br>opløsninger, eller hvis din skærm fryser,<br>så genstart alt udstyr og projektoren.                                                                                                    |
|                                              | Hvis du ikke bruger en Dell™ bærbar<br>computer, så se i computerens dokumentation.<br>Computerens output-signal er måske ikke<br>i henhold til industristandarder. Hvis dette sker,<br>skal du opgradere computerens videodriver.<br>For Dell computer, se <b>support.dell.com</b> . |
| Skærmen viser ikke din<br>præsentation       | Hvis du bruger en bærbar computer, så tryk på 📠 🜆 (Fn+F8).                                                                                                    |
| Billedet er ustabilt eller<br>flimrer        | Juster sporing på undermenuen OSD <b>Displa</b> y<br>( <b>Skærmvisning</b> ) (kun i pc-funktion).                                                                                                    |
| Billedet har en lodret<br>flimrende bjælke   | Juster frekvensen på undermenuen OSD<br><b>Display (Skærmvisning)</b> (kun i pc-funktion).                                                                                                    |
| Billedfarven er forkert.                     | <ul> <li>Hvis skærmen modtager de forkerte<br/>signaluddata fra grafikkortet, skal du indstille<br/>signaltypen til RGB på OSD skærm fanen.</li> </ul>                                                                                                    |
|                                              | <ul> <li>Brug Test Pattern (Testmønster) i menuen<br/>Others (Andet). Kontroller, at farverne på<br/>testmønstret er korrekte.</li> </ul>                                                                                                    |
| Billedet er ude af fokus                     | <ul> <li>1 Juster fokusringen på projektorlinsen.</li> <li>2 Kontroller, at projektionsskærmen er indenfor<br/>den angivne afstand fra projektoren ([1 m] til<br/>[12 m]).</li> </ul>                                                                                                 |

| Problem <i>(fortsat)</i>                          | Mulig løsning <i>(fortsat)</i>                                                                                                    |
|---------------------------------------------------|----------------------------------------------------------------------------------------------------|
| Billedet er trukket, når der<br>vises en 16:9 DVD | Projektoren detekterer automatisk<br>inputsignalets format. Det bevarer det<br>projicerede billedes format i henhold til<br>indgangsignalets format med en oprindelig<br>indstilling.                                    |
|                                                   | Hvis billedet stadig er strukket, indstil<br>størrelsesforholdet i OSD's <b>Set Up</b><br>( <b>Opsætning</b> ) menu.                                                                                                    |
| Billedet er spejlvendt                            | Vælg <b>Projector Settings</b><br>( <b>Projektorindstillinger</b> ) fra OSD, og juster<br>projektionsfunktionen.                                                                                                    |
| Lampen er brændt ud eller<br>har en blobbende lyd | Når lampen når slutningen af levetiden, kan<br>den brænde ud og måske lave en blobbende<br>lyd. Hvis det sker, tændes projektoren ikke.<br>Hvis du vil udskifte lampen, skal du se<br>"Udskiftning af lampe" på side 49. |
| LAMP (LAMPE) lyset er<br>kraftigt gult            | Hvis <b>LAMP (LAMPE</b> ) lyset er kraftig gult,<br>skal lampen udskiftes.                                                                                                    |
| LAMP (LAMPE) blinker<br>gult                      | Hvis <b>LAMP (LAMPE)</b> lyset blinker gult,<br>kan lampemodulets forbindelse være afbrudt.<br>Tjek lampemodulet og kontroller, at det er<br>korrekt monteret.                                                           |
|                                                   | Hvis <b>LAMP</b> (LAMPE) lyser og <b>Power (Strøm)</b><br>blinker gult, har lampe-driveren fejlet,<br>og projektoren lukker automatisk ned.                                                                              |
|                                                   | Hvis LAMP (LAMPE) og TEMP<br>(TEMPERATUR) blinker gult, og Power<br>(Strøm) lyser konstant blåt, er der fejl ved<br>farvehjulet, og projektoren lukker automatisk<br>ned.                                                |
|                                                   | Ryd projiceringstilstanden ved holde POWER<br>(STRØM) knappen nede i 10 sekunder.                                                                                                    |
| <b>TEMP (TEMPERATUR)</b><br>lyser konstant orange | Projektoren er overophedet. Skærmen lukker<br>automatisk ned. Tænd for skærmen igen,<br>når projektoren er afkølet. Hvis problemet<br>fortsætter, så kontakt Dell™.                                                      |

| Problem <i>(fortsat)</i>                                                                       | Mulig løsning <i>(fortsat)</i>                                                                                                    |
|------------------------------------------------------------------------------------------------|----------------------------------------------------------------------------------------------------|
| TEMP (TEMPERATUR)<br>blinker gult                                                              | Så er der fejl ved en projektorventilator,<br>og projektoren lukker automatisk ned. Prøv at<br>slette projektorens beskyttelsesfunktion ved at<br>trykke på og holde STRØM knappen inde<br>i 15 sekunder. Vent 5 minutter og tænd så igen<br>Hvis problemet fortsætter, kontakt Dell™. |
| OSD (skærmmenuent)<br>kommer ikke frem på<br>skærmen                                           | Forsøg at trykke på knappen Menu på panelet<br>i 15 sekunder for at oplåse OSD. Kontroller<br><b>Menu Lock (Menu-lås)</b> aktiveret side 38.                                                                                                    |
| Fjernbetjeningen fungerer<br>ikke jævnt eller fungerer kun<br>inden for et begrænset<br>område | Batteriet kan være lavt. Hvis det er, udskift<br>det med det samme eller en tilsvarende type,<br>som anbefales af batteriproducenten.                                                                                                    |

# Styresignaler

|                                                   |                                                                                                    |                | Kontrolknapper |                                    | Indikator      |  |
|---------------------------------------------------|----------------------------------------------------------------------------------------------------|----------------|----------------|------------------------------------|----------------|--|
| Projektorstatus                                   | Beskrivelse                                                                                                    | Strømforsyning | Menu           | TEMP<br>[TEMPE-<br>RATUR]<br>(Gul) | LAMP (Gul)     |  |
| Standby-funktion                                  | Projektor i standby-funktion. Klar til at blive tændt.                                                                                                    | BLÅ<br>Blinker | SLUKKET        | SLUKKET                            | SLUKKET        |  |
| Opvarmningsfunktion                               | Det taget en kort tid for projektoren at varme op og tændes.                                                                                                    | BLÅ            | BLÅ            | SLUKKET                            | SLUKKET        |  |
| Lampe tændt                                       | Projektor i Normal-funktion, klar til at vise et<br>billede.<br>BEMÆRK: OSD-menuen skal ikke<br>bruges.                                                                                                    | BLÅ            | BLÅ            | SLUKKET                            | SLUKKET        |  |
| Afkølingsfunktion                                 | Projektoren køler ned inden den slukker.                                                                                                    | BLÅ            | SLUKKET        | SLUKKET                            | SLUKKET        |  |
| Energisparefunktion                               | Energisparefunktionen er aktiveret.<br>Projektoren går automatisk i standby-<br>funktion hvis der ikke detekteres et<br>inputsignal indenfor to timer.                                                                                                    | GUL<br>Blinker | SLUKKET        | SLUKKET                            | SLUKKET        |  |
| Afkøling inden<br>energisparefunktion.            | Projektoren bruger ca. 60 sekunder til<br>at afkøle, inden den skifter til<br>Energisparefunktion.                                                                                                    | GUL            | SLUKKET        | SLUKKET                            | SLUKKET        |  |
| Projektor overophedet                             | Luftventilationen er muligvis blokeret, eller<br>den omgivende temperatur kan være over<br>35°C. Projektoren lukker automatisk ned.<br>Du skal sikre dig, at ventilationsåbningerne<br>ikke er blokerede og at den omgivende<br>temperatur ligger indenfor området for<br>apparatets funktion. Hvis problemet<br>fortsætter, så kontakt Dell. | SLUKKET        | SLUKKET        | GUL                                | SLUKKET        |  |
| Lampedriver<br>overophedet                        | Lampedriveren er overophedet.<br>Ventilationsåbningerne er muligvis<br>blokerede. Projektoren lukker automatisk<br>ned. Tænd for skærmen igen, når projektoren<br>er afkølet. Hvis problemet fortsætter,<br>så kontakt Dell.                                                                                                    | GUL            | SLUKKET        | GUL                                | SLUKKET        |  |
| Ventilator defekt.                                | En af ventilatorerne svigter. Projektoren<br>lukker automatisk ned. Hvis problemet<br>fortsætter, så kontakt Dell.                                                                                                    | SLUKKET        | SLUKKET        | GUL<br>Blinker                     | SLUKKET        |  |
| Lampens driver defekt                             | Lampens driver svigter. Projektoren lukker<br>automatisk ned. Træk ledningen ud af<br>stikkontakten efter tre minutter, og tænd<br>derefter for skærnen igen. Hvis problemet<br>fortsætter, så kontakt Dell.                                                                                                    | GUL<br>Blinker | SLUKKET        | SLUKKET                            | GUL<br>Blinker |  |
| Tilslutningen til<br>lampemodulet virkede<br>ikke | Tilslutningen til lampemodulet kan være<br>defekt. Kontrollér venligst lampemodulet og<br>sikr, at det er korrekt installeret. Hvis<br>problemet fortsætter, kontakt Dell.                                                                                                    | SLUKKET        | SLUKKET        | SLUKKET                            | GUL<br>Blinker |  |
| Farvehjulssvigt                                   | Farvehjulet kan ikke starte. Projektoren<br>svigter og den lukker automatisk ned.<br>Træk ledningen ud af stikkontakten efter tre<br>minutter, og tænd derefter for projektoren.<br>Hvis problemet fortsætter, så kontakt Dell.                                                                                                    | BLÅ            | SLUKKET        | GUL<br>Blinker                     | GUL<br>Blinker |  |
| Lampefejl                                         | Defekt lampe. Udskift lampen. Lampen<br>er ved at være slidt op.                                                                                                    | SLUKKET        | SLUKKET        | SLUKKET                            | GUL            |  |
| OSD tændt                                         | Når projektorens OSD er kaldt op og er synlig<br>for brugere.                                                                                                    | BLÅ            | BLÅ            | SLUKKET                            | SLUKKET        |  |

### Udskiftning af lampe

ADVARSEL: Inden du begynder nogle af procedurerne i dette afsnit, skal du følge Anvisninger omkring sikkerhed, som beskrevet på side 7.

🔼 ADVARSEL: Brug en original lampe og sørg for sikre og optimale arbejdsforhold for projektoren.

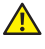

ADVARSEL: Lampen bliver meget varm, når den er i brug. Forsøg ikke at udskifte lampen, før projektoren er kølet af i mindst 30 minutter.

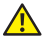

ADVARSEL: Rør ikke ved pæren eller lampeglasset på noget tidspunkt. Projektorlamper er meget skrøbelige og kan briste, hvis de berøres. De spredte glasskår er skarpe og kan medføre personskade.

ADVARSEL: Hvis lampen brister skal alle skår fjernes fra projektoren, og de skal bortskaffes eller genbruges, i overensstemmelse med den lokale eller indenlandske lovgivning. For yderligere oplysninger, se www.dell.com/hg.

1 Sluk for projektoren, og træk stikket ud.

- 2 Lad projektoren køle af i mindst 30 minutter.
- 3 Løsn de to skruer, der holder lampedækslet fast, og fjern dækslet.
- 4 Løsn skruen som fastgør lampen.

5 Træk lampen op i dens metalhåndtag.

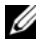

BEMÆRK: Dell kan forlange, at lamper, der udskiftes under garantien, returneres til Dell™. Ellers kontakt dit lokale genbrugscenter for at få oplyst det nærmeste affaldsdepot.

- 6 Udskift med en ny lampe.
- 7 Spænd skruen som fastgør lampen.
- 8 Sæt lampedæsklet på plads og spænd de to skruer.

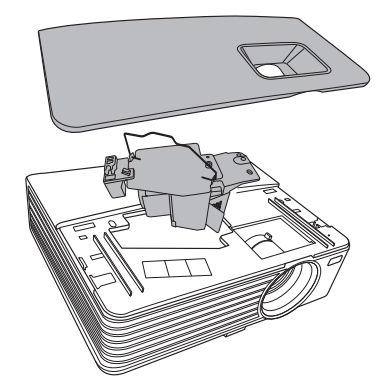

9 Nulstil lampens brugstid ved at vælge "Confirm (Bekræft)" for Lamp Hour Reset (Nulstilling af lampetimer) i Power Settings (Strømindstillinger) (se "Power Settings (Strømstyrkeindstillinger)" på side 41). Når et nyt lampemodul monteres, nulstiller projektoren automatisk lampetimerne.

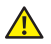

**ADVARSEL:** Bortskaffelse af lamper (kun USA) ( LAMPE(R) INDEN I DETTE PRODUKT INDEHOLDER KVIKSØLV OG SKAL **GENBRUGES ELLER BORTSKAFFES I OVERENSSTEMMELSE MED LOKALE.** STATSLIGE ELLER FØDERALE LOVE. FOR YDERLIGERE INFORMATION. SE WWW.DELL.COM/HG ELLER KONTAKT ELECTRONIC INDUSTRIES ALLIANCE PÅ WWW.EIAE.ORG. FOR SPECIFIK INFORMATION OM BORTSKAFFELSE AF LAMPE, SE WWW.LAMPRECYCLE.ORG.

# Specifikationer

| Lysventil                        | 0,55" XGA S450 DMD, DarkChip3™                                                                                                    |
|----------------------------------|----------------------------------------------------------------------------------------------------|
| Lysstyrke                        | 1420X:                                                                                                    |
|                                  | 2700 ANSI lumen (maks.)                                                                                                    |
|                                  | 1430X:                                                                                                    |
|                                  | 3200 ANSI lumen (maks.)                                                                                                    |
| Kontrastforhold                  | 2400:1 minimum (helt On/helt Off)                                                                                                    |
| Ensartethed                      | 85% typisk (japansk standard - JBMA)                                                                                                    |
| Naturlig opløsning               | 1024 x 768 (XGA)                                                                                                    |
|                                  | 4:3 aspektforhold                                                                                                    |
| Visbar farve                     | 1,07 billion farver                                                                                                    |
| Farvehjulshastighed              | 2X                                                                                                    |
| Projektionslinser                | F-Stop: F/ 2,54~2,73<br>Fokallængde, f=18,18~21,84 mm<br>1.2X manuelle zoomlinser<br>Kasteforhold=1,64~1,97 bred og tele<br>110 % offset |
| Størrelse på<br>projektionsskærm | 38-180 inches (diagonalt)                                                                                                    |
| Projektionsafstand               | 3,28~26,24 ft (1 m ~ 8 m)                                                                                                    |
| Videokompatibilitet              | Composite video / S-video: NTSC (M, 3,58, 4,43),<br>PAL (B, D, G, H, I, M, N, 4,43), SECAM (B, D, G, K,<br>K1, L, 4,25/4,4))             |
|                                  | Komponentvideo via VGA: 1080i/p, 720p, 576i/p,<br>480i/p                                                                                 |
| Strømforsyning                   | Universal AC90-264 50/60 Hz med PFC indgang                                                                                              |
|                                  |                                                                                                    |

| Strømforbrug            | 1420X:                                                                                                    |
|-------------------------|----------------------------------------------------------------------------------------------------|
|                         | Normal funktion: 305W ± 10% @ 110Vac<br>Ecofunktion: 305W ± 10% @ 110Vac<br>Standbyfunktion: <0,5W               |
|                         | 1430X:                                                                                                    |
|                         | Normal funktion: 368W ± 10% @ 110Vac<br>Ecofunktion: 305W ± 10% @ 110Vac<br>Standbyfunktion: <0,5W               |
| Audio                   | l højttalerx 2 watt RMS                                                                                          |
| Støjniveau              | 1420X:                                                                                                    |
|                         | 33 dB(A) normal funktion, 29 dB(A) øko funktion                                                                  |
|                         | 1430X:                                                                                                    |
|                         | 36 dB(A) normal funktion, 32 dB(A) øko funktion                                                                  |
| Vægt                    | 5,7 lbs (2,6 kg)                                                                                                 |
| Dimensioner (b x h x d) | 11,4 x 3,6 x 9,3 inches (290 x 90,82 x 238 mm)                                                                   |
|                         | 3.6"(90.82mm)                                                                                                    |
| Miljømæssig             | Driftstemperatur: 0 °C - 35 °C (32 °F- 95 °F)<br>Fugtighed: 90 % maksimum                                        |
|                         | Opbevaringstemperatur: -30 °C - 65 °C (-22 °F- 149<br>°F)<br>Functioned: 90 % maksimum                           |
|                         | Transport temperature $20^{\circ}$ C to $60^{\circ}$ C ( $4^{\circ}$ E to $140^{\circ}$ E)                       |
|                         | Fugtighed: 90 % maksimum                                                                                         |
| I/O konnektorer         | Strøm: En vekselstrømsstikkontakt (3-pins - C14<br>indgang)                                                      |
|                         | VGA indgang: To 15-pin D-underkonnektorer (blå),<br>VGA-A & VGA-B, for analog RGB/komponent<br>indgangssignaler. |

VGA udgang: En 15-stift D-underkonnektor (sort) for VGA-A løkke igennem. S-videoindgang: En standard 4-stift min-DIN S-videokonnektor for Y/C signal. Composite video / S-video: En gul RCA jack for CVBS signal. Analog audioindgang: En 3,5 mm stereo mini telefonjack (grøn). Fastgør audioudgang: En 3,5 mm stereo mini telefonjack (blå). Mini USB (type B) åbning: En mini USB slave for fjernsupport. RS232 åbning: En 9-stift D-underkonnektor Lampe 1420X: Osram 190W bruger udskiftelig lampe (op til 4.500 timer i normal funktion/ op til 6.000 timer i ecofunktion) 1430X: Osram 240W bruger udskiftelig lampe (op til 3.000 timer i normal funktion/ op til 5.000 timer i ecofunktion)

BEMÆRK: Vurderingen af en projektorlampes levetid er udelukkende et mål for forringelse af lysstyrke. Den er ikke en specifikation for, hvornår lampen vil holde op med at lyse. Lampeliv defineres som den tid, det tager for for over 50% af en lampeprøvepopulation at have en nedgang i lysstyrken på ca. 50% af det nominelle lys for den pågældende lampe. Lampens nominelle levetid garanteres ikke på nogen måde. En projektorlampes faktiske driftslevetid varierer i henhold til arbejdsbetingelser og brugsmønstre. Brug af en projekter under vanskelige forhold, hvilket f.eks. kan være støvede omgivelser, høje temperaturer, mange timer om dagen og mange tænd og sluk, vil højst sandsynligt medføre forkortet driftslevetid og lampefeil.

| Kompalibilitetsialiktionet (analog/algitai | Kom | patibilit | etsfunktio | oner (ana | log/digital | ۱ |
|--------------------------------------------|-----|-----------|------------|-----------|-------------|---|
|--------------------------------------------|-----|-----------|------------|-----------|-------------|---|

| Opløsning  | Funktion                        | Opdaterings<br>hastighed<br>(Hz) | H-frekvens<br>(kHz) | Ur (MHz) |
|------------|---------------------------------|----------------------------------|---------------------|----------|
| 720 x 400  | 720x400_70                      | 70,087                           | 31,469              | 28,3221  |
|            | VGA_60                          | 59,94                            | 31,469              | 25,175   |
| (40 480    | VGA_72                          | 72,809                           | 37,861              | 31,5     |
| 040 x 480  | VGA_75                          | 75                               | 37,5                | 31,5     |
|            | VGA_85                          | 85,008                           | 43,269              | 36       |
|            | SVGA_56                         | 56,25                            | 35,156              | 36       |
|            | SVGA_60                         | 60,317                           | 37,879              | 40       |
| 800 x 600  | SVGA_72                         | 72,188                           | 48,077              | 50       |
|            | SVGA_75                         | 75                               | 46,875              | 49,5     |
|            | SVGA_85                         | 85,061                           | 53,674              | 56,25    |
|            | SVGA_120*<br>(Reducér slukning) | 119,854                          | 77,425              | 83       |
|            | XGA_60                          | 60,004                           | 48,363              | 65       |
| 1024 x 768 | XGA_70                          | 70,069                           | 56,476              | 75       |
|            | XGA_75                          | 75,029                           | 60,023              | 78,75    |
|            | XGA_85                          | 84,997                           | 68,667              | 94,5     |
|            | XGA_120*<br>(Reducér slukning)  | 119,989                          | 97,551              | 115,5    |
| 1152 x 864 | 1152 x 864_75                   | 75                               | 67,5                | 108      |
| 1024 x 576 |                                 | 60                               | 35,82               | 46,966   |
| 1024 x 600 |                                 | 64,995                           | 41,467              | 51,419   |
| 1280 x 768 | 1280 x 768_60                   | 59,87                            | 47,776              | 79,5     |

| 3 5  |                                                                                                    |                                                                                                    |                                                                                                    |                                                                                                    |  |
|------|----------------------------------------------------------------------------------------------------|----------------------------------------------------------------------------------------------------|----------------------------------------------------------------------------------------------------|----------------------------------------------------------------------------------------------------|--|
| ,,,  | 49,702                                                                                                    | 59,81                                                                                                    | WXGA_60                                                                                                    |                                                                                                    |  |
| )6,5 | 62,795                                                                                                    | 74,934                                                                                                    | WXGA_75                                                                                                    |                                                                                                    |  |
| 22,5 | 71,554                                                                                                    | 84,88                                                                                                    | WXGA_85                                                                                                    | 1280 x 800                                                                                                    |  |
| 6,25 | 101,563                                                                                                    | 119,909                                                                                                    | WXGA_120*<br>(Reducér slukning)                                                                                                    |                                                                                                    |  |
| .08  | 63,981                                                                                                    | 60,02                                                                                                    | SXGA_60                                                                                                    |                                                                                                    |  |
| 35   | 79,976                                                                                                    | 75,025                                                                                                    | SXGA_75                                                                                                    | 1280 x 1024                                                                                                    |  |
| 57,5 | 91,146                                                                                                    | 85,024                                                                                                    | SXGA_85                                                                                                    |                                                                                                    |  |
| .08  | 60                                                                                                    | 60                                                                                                    | 1280 x 960_60                                                                                                    | 1280 x 960                                                                                                    |  |
| 48,5 | 85,938                                                                                                    | 85,002                                                                                                    | 1280 x 960_85                                                                                                    |                                                                                                    |  |
| 5,5  | 47,712                                                                                                    | 59,79                                                                                                    | 1366 x 768_60                                                                                                    | 1366 x 768                                                                                                    |  |
| )6,5 | 55,935                                                                                                    | 59,887                                                                                                    | WXGA+_60                                                                                                    | 1440 x 900                                                                                                    |  |
| 1,75 | 65,317                                                                                                    | 59,978                                                                                                    | SXGA+_60                                                                                                    | 1400 x 1050                                                                                                    |  |
| .62  | 75                                                                                                    | 60                                                                                                    | UXGA                                                                                                    | 1600 x 1200                                                                                                    |  |
| 6,25 | 65,29                                                                                                    | 59,954                                                                                                    | 1680x1050_60                                                                                                    | 1680 x 1050                                                                                                    |  |
| ),24 | 35                                                                                                    | 66,667                                                                                                    | MAC13                                                                                                    | 640 x 480@67Hz                                                                                                    |  |
| 7,28 | 49,722                                                                                                    | 74,546                                                                                                    | MAC16                                                                                                    | 832 x 624@75Hz                                                                                                    |  |
| 80   | 60,241                                                                                                    | 74,93                                                                                                    | MAC19                                                                                                    | 1024 x 768@75Hz                                                                                                    |  |
| .00  | 68,68                                                                                                    | 75,06                                                                                                    | MAC21                                                                                                    | 1152 x 870@75Hz                                                                                                    |  |
|      | 63,981         79,976         91,146         60         85,938         47,712         55,935         65,317         75         65,29         35         49,722         60,241         68,68 | 60,02           75,025           85,024           60           85,002           59,79           59,887           59,978           60           59,974           66,667           74,546           74,93           75,06 | SXCA_60           SXCA_75           SXCA_85           1280 x 960_60           1280 x 960_85           1366 x 768_60           WXCA+_60           SXCA+_60           UXGA           1680x1050_60           MAC13           MAC19           MAC21 | 1280 x 1024<br>1280 x 960<br>1366 x 768<br>1440 x 900<br>1400 x 1050<br>1600 x 1200<br>1680 x 1050<br>640 x 480@67Hz<br>832 x 624@75Hz<br>1024 x 768@75Hz<br>1152 x 870@75Hz |  |

#### **BEMÆRK:** \* understøttet timing for 3D signal med rammesekvensformat.

#### Kompatibilitetsfunktioner (YPbPr)

| Opløsning  | Funktion | Opdateringshasti<br>ghed (Hz) | H-frekvens (kHz) | Ur (MHz) |
|------------|----------|-------------------------------|------------------|----------|
| 720 x 480  | 480i     | 59,94                         | 15,73            | 13,5     |
| 720 x 480  | 480p     | 59,94                         | 31,47            | 27       |
| 720 x 576  | 576i     | 50                            | 15,63            | 13,5     |
| 720 x 576  | 576р     | 50                            | 31,25            | 27       |
| 1280 x 720 | 720/50p  | 50                            | 37,5             | 74,25    |

| 1280 x 720  | 720/60p  | 60 | 45    | 74,25 |
|-------------|----------|----|-------|-------|
| 1920 x 1080 | 1080/24P | 24 | 27    | 74,25 |
| 1920 x 1080 | 1080/25P | 25 | 28,13 | 74,25 |
| 1920 x 1080 | 1080/30P | 30 | 33,75 | 74,25 |
| 1920 x 1080 | 1080/50i | 50 | 28,13 | 74,25 |
| 1920 x 1080 | 1080/60i | 60 | 33,75 | 74,25 |
| 1920 x 1080 | 1080/50P | 50 | 56,25 | 148,5 |
| 1920 x 1080 | 1080/60P | 60 | 67,5  | 148,5 |

#### Kompatibilitetsfunktioner (Video/S-Video)

| Videofunktion | fh (kHz) | fv (Hz) | fsc (MHz)    |
|---------------|----------|---------|--------------|
| NTSC          | 15,73    | 60      | 3,58         |
| PAL           | 15,63    | 50      | 4,43         |
| SECAM         | 15,63    | 50      | 4,25 og 4,41 |
| PAL-M         | 15,73    | 60      | 3,58         |
| PAL-N         | 15,63    | 50      | 3,58         |
| PAL-60        | 15,73    | 60      | 4,43         |
| NTSC4.43      | 15,73    | 60      | 4,43         |

# Sådan kontakter du Dell

Kunder i USA skal ringe på 800-WWW-DELL (800-999-3355).

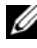

**BEMÆRK:** Hvis du ikke har en aktiv internetforbindelse, kan du finde kontaktoplysningerne på din kvittering, pakseddel, regning eller i Dells produktkatalog.

Dell<sup>™</sup> har flere forskellige support- og servicemuligheder, både online og over telefonen. Tilgængeligheden varierer efter land og produkt, og nogle af servicemulighederne findes muligvis ikke i dit område. Hvis du vil kontakte Dell angående problemer omkring salg, teknisk support eller kundeservice:

- 1 Gå til support.dell.com.
- Kontroller dit land eller område i rullemenuen Vælget land/område 2 nederst på siden.
- Klik på Kontakt os til venstre på siden. 3
- 4 Vælg det ønskede hyperlink for service eller support, baseret på dine behov.
- Vælg, hvordan du vil kontakte Dell, efter hvad der passer bedst for dig. 5

7

# Tillæg: Ordliste

**ANSI Lumens** — En standard for måling af lysstyrke. Det beregnes ved at opdele et billede på en kvadratmeter ind i ni lige store firkanter, måle lux (eller lysstyrken)-aflæsningen i midten af hver firkant, og finde gennemsnittet af disse ni punkter.

**Aspect Ratio (Størrelsesforhold)** — Det mest populære billedformat er 4:3 (4 til 3). Tidlige tv- og computervideoformater er billedformatet 4:3, hvilket betyder, at bredden af billedet er 4/3 gange højden.

Brightness (Lysstyrke) — Lysmængden der udsendes fra en skærm eller en projektorskærm eller projektorenhed. Projektorens lysstyrke måles i ANSI lumens.

**Color Temperature (Farvetemperatur)** — Farvens udseende fra hvidt lys. Lave farvetemperaturer betyder varmere (mere gult/rødt) lys mens højere farvetemperatur betyder et mere koldt (mere blåt) lys. Standardenheden for farvetemperatur er Kelvin (K).

**Component Video (Komponentvideo)** —En metode til leveringaf kvalitetsvideo i et format, der består af luminans-signalet og to separate krominans-signaler, og som defineres som Y'Pb'Pr' for analogt komponent og som Y'Cb'Cr' for digitalt komponent Komponentvideo findes på dvd-afspillere.

**Composite Video (Kompositvideo)** — Et videosignal, der kombinerer luminansen (lysstyrken), krominansen (farven), sprængningen (farvereferencen) og synkroniseringen (horisontal og vertikal synkronisering af signaler) til en signalbølgeform, der overføres på et enkelt ledningspar. Der findes tre typer formater, nemlig NTSC, PAL og SECAM.

**Compressed Resolution (Komprimeret opløsning)** — Hvis indgangsbilledet har en højere opløsning end den aktuelle opløsning på projektoren, skaleres billedet således, at det passer til den aktuelle opløsning på projektoren. Komprimeringen på et digitalt apparat er således, at noget af billedets indhold mistes.

**Contrast Ratio (Kontrastområde)** — Område for lyse og mørke værdier i et billede, eller forholdet mellem deres maksimum- og minimumværdier. Der er to metoder, der bruges af projektionsindustrien til måling af området:

- **1** *Full On/Off (Fuld Til/Fra)* måler forholdet mellem lyseffekten på et helt hvidt billede (fuld Til) og lyseffekten på et helt sort billede (fuld Fra).
- **2** *ANSI* måler et mønster på 16 skiftende sorte og hvide rektangler. Den gennemsnitlige lyseffekt fra de hvide rektangler divideres med den gennemsnitlige lyseffekt fra de sorte rektangler for at bestemme *ANSI*-kontrastområde.

*Full On/Off (Fuld Til/Fra)*-kontrast er altid et større nummer end *ANSI*-kontrast for samme projektor.

58 Ordliste

**dB** — decibel—En enhed, der bruges til at udtrykke den relative forskel i strøm eller intensitet, sædvanligvis mellem to akustiske eller elektriske signaler, svarende til ti gange den fælles logaritmestørrelse af de to niveauer.

**Diagonal Screen (Diagonalskærm)** — En metode til måling af størrelsen af en skærm eller et projiceret billede. Den måles fra et hjørne til det modsatte hjørne. En 9FT (274,32 cm) høj, 12FT (365,76 cm) bred skærm har en diagonal på 15FT (457,20 cm). Dette dokument går ud fra, at diagonaldimensionerne er for det traditionelle 4:3-område for et computerbillede, som eksemplet ovenfor.

**DLP<sup>®</sup>** — Digital Light Processing<sup>™</sup> (Digital lysbehandling)—Refleksiv visningsteknologi, der er udviklet af Texas Instruments, og som bruger små, manipulerede spejle. Lys, der passerer gennem at farvefilter, sendes til DLP-spejle, der arrangerer de RGB-farver i et billede, der projiceres på skærmen, også kendt som DMD.

**DMD** — Digital Micro- Mirror Device (Digital mikrospejlenhed)— Hver DMD består af tusind hældende, mikroskopiske aluminiumslegerede spejle, der er monteret på en skjult bøjle.

Focal Length (Fokallængde) — Distancen fra linseoverfladen til dens fokale punkt.

**Frequency (Frekvens)** — Omfanget af gentagelse i forløb pr. sekund for elektriske signaler. Måles i Hz (Hertz).

Hz (Hertz) — Enhed for frekvens.

**Keystone Correction (Trapezkorrektionssignal)** — Enhed der retter en billedskævhed (sædvanligvis en bred top/snæver bund-effekt) på et projiceret billede forårsaget af en forkert skærmvinkel.

**Maximum Distance (Maksimal afstand)** — Den afstand fra en skærm, som projektoren skal bruge til at vise et brugbart billede (lyst nok) i et helt mørkt rum.

**Maximum Image Size (Maksimal billedstørrelse)** — Det største billede en projektor kan vise i et mørkt rum. Denne størrelse er sædvanligvis begrænset af optikkens fokale rækkevidde.

Minimum Distance (Minimumafstand) — Den tætteste placering, hvormed en projektor kan fokusere et billede på en skærm.

**NTSC** — National Television Standards Committee (Nationa Tv-standard komite. En nordamerikansk standard for video og transmisioner, med et videoformat på 525 linjer ved 30 billeder per sekund.

**PAL** — Phase Alternating Line (Phasealternerende linje). En Europæisk standard for video og udsendelser, med et videoformat på 625 linjer ved 25 billeder per sekund.

**Reverse Image (Spejlvendt billede)** — Funktion, hvormed billedet kan spejlvendes vandret. Når det bruges i et normalt projektionsmiljø, bliver tekst, grafik m.v. vist bagvendt. Omvendt billede bruges til projektion vist bagfra.

**RGB** — Red, Green, Blue (Rød, Grøn, Blå) — Bruges typisk til at beskrive en skærm, der kræver separate signaler for hver af de tre farver. **S-video** — En videotransmissionsstandard, der bruger et 4-bens mini-DIN-stik til at sende videoinformation på to signalkabler, der kaldes luminans (lysstyrke, Y) og krominans (farve, C). Der refereres også til S-video som Y/C.

**SECAM** — En fransk og international fjernsynstransmissionsstandard for videoog fjernsynstransmission, der er tæt relateret til PAL, men bruger en anden metode til at sende farvedata.

**SSID** — Service Set Identifiers — Et navn til identificering af den bestemte trådløse LAN, som en bruger ønsker at forbinde til.

**SVGA** — Super Video Graphics Array (Supervideografikrække)— 800 x 600 pixeltælling.

**SXGA** — Super Extended Graphics Array (Superforlænget grafikrække)— 1280 x 1024 pixel-tælling.

**UXGA** — Ultra Extended Graphics Array (Ultraforlænget grafikrække)— 1600 x 1200 pixel-tælling.

VGA — Video Graphics Array (Videografikrække)—640 x 480 pixel-tælling.

**XGA** — Extended Video Graphics Array (Forlænget videografikrække)— 1024 x 768 pixel-tælling.

**Zoom Lens (Zoomlinse)** — Linse med variabel fokallængde, hvormed operatøren kan flytte visningen ind eller ud ved at gøre billedet mindre eller større.

**Zoom Lens Ratio (Zoomlinsestørrelsesforhold)** — Forholdet mellem det mindste og det største billede en linse kan projicere fra en fast afstand. For eksempel betyder et 1.4:1 zoomlinseforhold, at et 10 fods billede uden zoom ville være et 14 fods billede med fuld zoom.

# Indeks

#### A

Audio udgangskonnektor 9

#### C

Composite videokonnektor 9

#### D

Dell kontakt 57

#### F

Fejlfinding 44 Kontakt Dell 44 Fjernbetjening 22

#### Η

Hovedenhed 7 IR-modtager 7 Kontrolpanel 7 Linse 7 Zoom-tap 7 Hurtig nedlukning 41

#### J

Justering af det projicerede billede 16 Indstilling af projektorhøjde 16 sænk projektoren Løftefod 16 Løfteknap 16 Justering af projektor-zoom og fokus 17 Fokusring 17 Zoom-tap 17

#### K

Kontakt Dell 6, 46 Kontrolpanel 20

**L** Ledningskonnektor 9

#### Μ

Menutimeout 38 Menutransparens 38 Mini USB (type B) fjernkonnektor 9

#### Ν

Nulstil, fabrik 37

#### 0

On-Screen Display 26 Hovedmenu 26

#### R

Remote Control IR receiver 20 RS232 kontrolåbning 9

#### S

Sikkerhedsindstillinger 42 Specifikationer Audio 52 **Dimensioner** 52 Ensartethed 51 Farvehjulshastighed 51 I/O konnektorer 52 Kontrastforhold 51 Lysstyrke 51 Lysventil 51 Miljømæssig 52 Projektionsafstand 51 Projektionslinser 51 Støjniveau 52 Størrelse på projektionsskærm 51 Strømforbrug 52 Strømforsyning 51 Vægt 52 Videokompatibilitet 51 Visbar farve 51 Strømbesparende 41 support kontakt Dell 57 S-video konnektor 9

#### T

Tænd/Sluk for projektoren Sluk for projektoren 15 Tænd for projektoren 15 telefonnumre 57 Tilslutning af projektoren Kompositvideokabel 13 Netledning 10, 11, 12, 13, 14 S-videokabel 12 Til computer 10 Tilslutning af en computer med et RS232-kabel 12 Tilslutning med et komponentkabel 14 Tilslutning med et kompositkabel 13 Tilslutning med et S-videokabel 12 USB-til-USB-kabel 10 VGA-til-VGA kabel 10, 11 VGA-til-YPbPr kabel 14

#### U

Udskiftning af lampe 49

#### V

VGA-A indgang (D-under) konnektor 9

VGA-A udgang (skærmløkke-gennem) 9

VGA-B indgang (D-under) konnektor 9